## Banner Student Admissions Training Workbook

Release 8.1 - October 2008 Updated 11/6/2008

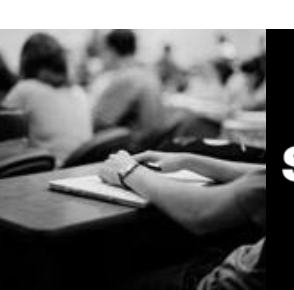

SUNGARD HIGHER EDUCATION

What can we help you achieve?

SunGard Higher Education 4 Country View Road Malvern, Pennsylvania 19355 United States of America (800) 522 - 4827

Customer Support Center website http://connect.sungardhe.com

Distribution Services e-mail address distserv@sungardhe.com

#### Other services

In preparing and providing this publication, SunGard Higher Education is not rendering legal, accounting, or other similar professional services. SunGard Higher Education makes no claims that an institution's use of this publication or the software for which it is provided will insure compliance with applicable federal or state laws, rules, or regulations. Each organization should seek legal, accounting and other similar professional services from competent providers of the organization's own choosing.

#### Trademark

Without limitation, SunGard, the SunGard logo, Banner, Campus Pipeline, Luminis, PowerCAMPUS, Matrix, and Plus are trademarks or registered trademarks of SunGard Data Systems Inc. or its subsidiaries in the U.S. and other countries. Third-party names and marks referenced herein are trademarks or registered trademarks of their respective owners.

#### Revision History Log

 Publication Date
 Summary

 October 21, 2008
 New version that supports 8.1 software.

#### Notice of rights

Copyright © SunGard Higher Education 2005-8. This document is proprietary and confidential information of SunGard Higher Education Inc. and is not to be copied, reproduced, lent, displayed or distributed, nor used for any purpose other than that for which it is specifically provided without the express written permission of SunGard Higher Education Inc.

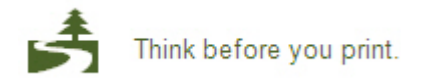

# Table of Contents

| Introduction                                         |
|------------------------------------------------------|
| Process Introduction7                                |
| Set Up                                               |
| Review Required Values for Validation Forms          |
| Entering Data into Validation Forms                  |
| Address Type Code Validation                         |
| Citizen Type Code Validation                         |
| State/Province Code Validation                       |
| Ethnic Code Validation                               |
| Letter Code Validation                               |
| Paragraph Code Validation                            |
| Admission Request Checklist Code Validation          |
| Admission Application Decision Code Validation       |
| Admission Application Status Code Validation         |
| Cohort Code Validation                               |
| Institutional Honors Code Validation                 |
| Initials Code Validation                             |
| Level Code Validation                                |
| Relation Code Validation40                           |
| Residence Code Validation42                          |
| Site Code Validation44                               |
| Student Status Code Validation46                     |
| Student Type Code Validation                         |
| Visa Type Code Validation                            |
| Admissions Checklist Rules                           |
| Admissions Decision Rules                            |
| Quick Entry Rules                                    |
| Self Check                                           |
| Answer Key for Self Check63                          |
| Day-to-Day Operations                                |
| Running the Admissions Decision Criteria Report 65   |
| Entering an Applicant                                |
| Withdrawing an Applicant 76                          |
| Assigning a Decision Code                            |
| Running the Admissions Decision Calculation Report   |
| Rolling Prospect Information to Admissions           |
| Ouick Entry Form                                     |
| Running the Admissions Count by College/Major Report |
| Running the Admissions Application Report92          |
| Running the Admit Decision Calculation Report95      |
| Admissions Mass Entry                                |
| Mass Entry Audit                                     |
| Mass Entry Batch Update                              |
| Mass Entry Purge Audit                               |
| Summary                                              |
| Self Check                                           |
| Answer Key for Self Check                            |

| Appendix      | 115 |
|---------------|-----|
| Forms Job Aid |     |
| Terminology   | 119 |

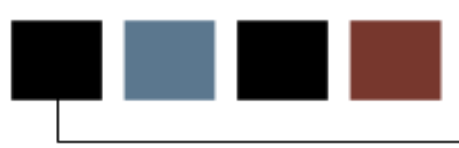

#### Course goal

The goal of this course is to provide you with the knowledge and practice to create applicant records in the Banner Admissions module. This workbook is divided into four sections:

- Introduction
- Set Up
- Day-to-Day Operations
- Reference

#### **Course objectives**

At the end of this course, you will be able to

- create the rules to process the data
- set parameters used to process the data
- admit a student
- withdraw a student
- assign a decision code
- perform a quick admit
- roll prospect information to Admissions.

#### Intended audience

Admissions and recruiting office staff and administrators

#### **Prerequisites**

To complete this course, you should have

- completed the Education Practices computer-based training (CBT) tutorial "Banner 8 Fundamentals," or have equivalent experience navigating in the Banner system
- completed the Curriculum, Advising, and Program Planning (CAPP) training workbook
- completed the Population Selection training workbook.

## **Process Introduction**

#### About the process

The Admissions office is responsible for developing the validation tables and control forms for applications, creating and maintaining application records, applying decisions, and maintaining checklist items.

#### **Flow diagram**

This diagram highlights where the admissions process occurs within the overall Student process.

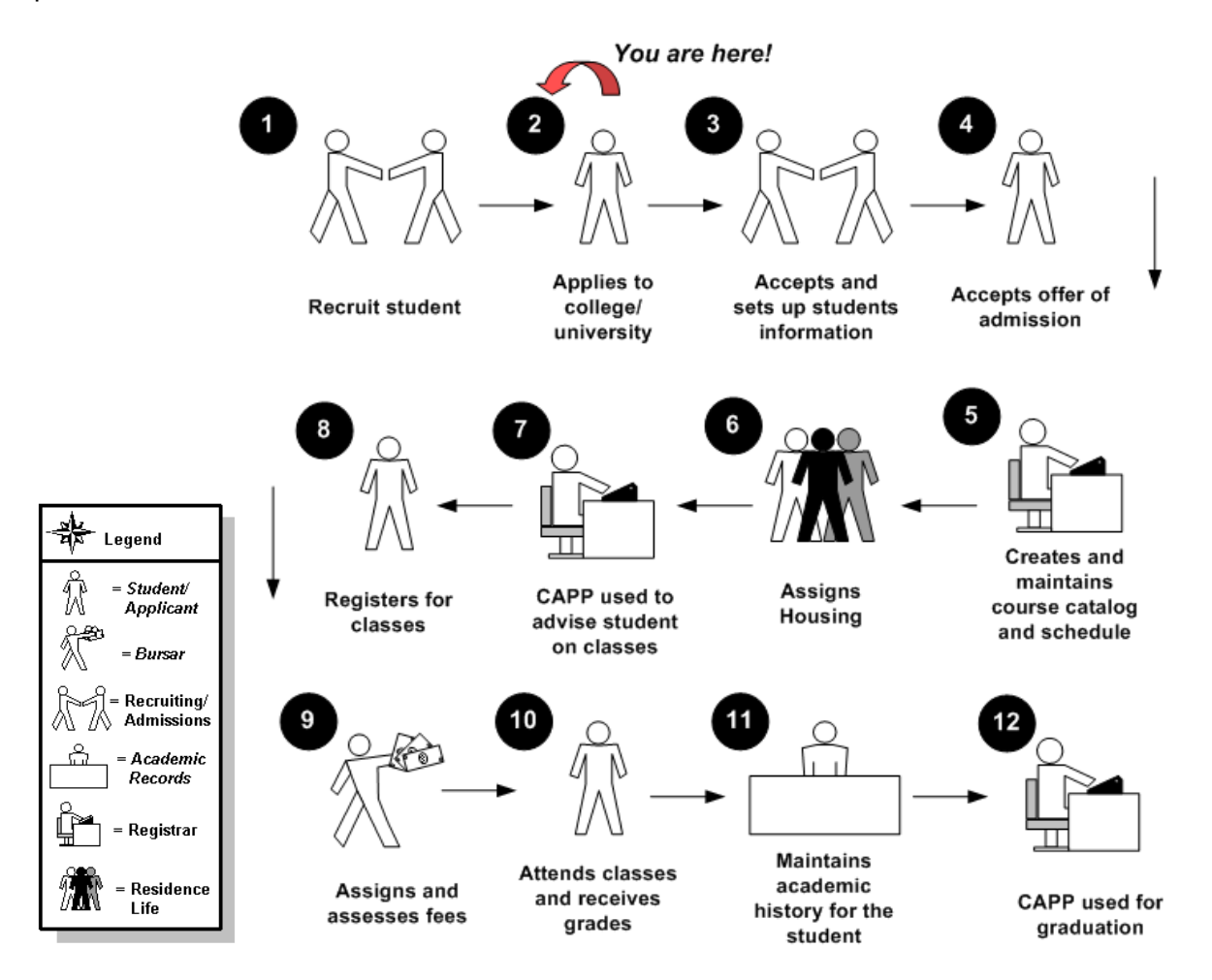

#### About the process

The process involves these steps:

- Validation forms are set up on the Banner system.
- Rule forms are set up for specific student types and terms.
- The applicant applies to the institution.
- The applicant's data is entered into Banner by Admissions.
- Admissions review application and supporting documents.
- Admissions makes a decision.
- Admissions notifies applicant of decision.
- Applicant accepts offer and becomes a student.

## Set Up

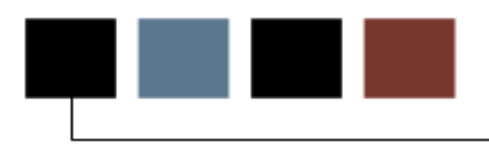

#### **Section goal**

The purpose of this section is to outline the set-up process and detail the procedures to setup your Banner Student Admissions system.

#### **Objectives**

In this section you will learn how to

- create the rules
- set parameters used to process the data.

The Banner Student System works in conjunction with other Banner systems. Certain processes in Banner Student are associated with specific values in validation forms. If the forms do not contain these values, processes associated with these forms will not run correctly. You can tailor some of the forms by adding or deleting values, but certain forms must remain as delivered.

Validation forms enable you to tailor the Student System to your needs by providing the system with lists of coded values that can be entered at specific prompts.

Note: When tailoring these codes, be mindful of the impact on other modules, i.e. Human Resources or Alumni. Refer to your institution's data standards policy and procedures as well to ensure compliance.

#### Shared validation forms

Some of the validation forms that need to be set-up will be tables that are maintained by other areas of Banner. Validation forms beginning with STV are shared with the Banner Human Resources System. Those beginning with GTV are Banner General System forms. Some of these forms can be viewed but not changed without proper security access.

Before Banner can process an applicant or student, there are several validation codes and rule forms that need to be set up. The Validation forms ensure data is entered consistently by providing drop-down list to choose from. The values in the drop-down lists are created on the validation forms.

Example: The following procedure uses the Admission Type Code Validation Form (STVADMT) which allows you to create or update an admission type code. The validation forms listed in the table follow these same procedures.

#### **Banner form**

The Admission Type Code Validation Form (STVADMT).

| Туре | Description     | Activity Date |
|------|-----------------|---------------|
| EA   | Early Admission | 03-JAN-1995   |
| ED   | Early Decision  | 03-JAN-1995   |
| SP   | Special Program | 03-JAN-1995   |
| ST   | Standard        | 03-JAN-1995   |
|      |                 |               |
|      |                 |               |

#### **Steps**

Follow these steps to create an admission type code.

- 1. Access the Admission Type Code Validation Form (STVADMT).
- 2. Perform an Insert Record function.
- 3. Enter a code in the **Code** field.
- 4. Enter a description of the code in the **Description** field.
- 5. Click the **Save** icon.

- 6. Click the **Exit** icon.
- 7. Repeat this process to ensure all the validation forms listed in Table 1 are set up.

### Validation Forms Table (Table 1)

The forms listed in this table follow the same format as the example. Follow the steps listed above to set the rules and parameters in Banner for new or prospective students.

| Form Description                                 | Banner Name |
|--------------------------------------------------|-------------|
| Admission Type Code Validation                   | STVADMT     |
| Student Attribute Validation                     | STVATTS     |
| Communication Group Code Validation              | STVCGRP     |
| County Code Validation                           | STVCNTY     |
| Communication Plan Code Validation               | STVCPLN     |
| Contact Type Code Validation                     | STVCTYP     |
| Diploma Type Validation                          | STVDPLM     |
| Duplicate Material Code Validation               | STVDPMR     |
| Education Level Code Validation                  | STVEDLV     |
| Education Goal Validation                        | STVEGOL     |
| IPEDS Ethnic Code Validation                     | STVETCT     |
| Outside Interest Code Validation                 | STVINTS     |
| Interview Code Validation                        | STVINTV     |
| Legacy Code Validation                           | STVLGCY     |
| Material Code Validation                         | STVMATL     |
| Student Fee Assessment Code<br>Validation        | STVRATE     |
| Recruit Type Validation                          | STVRTYP     |
| Source/Background Institution Code<br>Validation | STVSBGI     |

| Form Description                                  | Banner Name |
|---------------------------------------------------|-------------|
| High School Subject Validation                    | STVSBJC     |
| Session Code Validation                           | STVSESS     |
| Test Score Administration Type Code<br>Validation | STVTADM     |
| Test Accommodation Validation                     | STVTEAC     |
| Test Form Validation                              | STVTEFR     |
| Test Instrument Validation                        | STVTEIN     |
| Telephone Type Validation                         | STVTELE     |
| Test Purpose Validation                           | STVTEPR     |
| Admission Test Score Source Code<br>Validation    | STVTSRC     |

#### **Next Steps**

Once you have set up all the validation forms listed in Table 1 above, you will need to set up additional validation and rule forms. Since these forms have additional fields, the procedure for each is listed separately in the following pages.

Note: If your institution is currently using the Banner Human Resources systems, you do not need to set up Address Type Code, Citizen Type Code, State/Province Code, or Ethnic Code Validation Forms. You can skip these and go directly to Letter Code Validation.

## Address Type Code Validation

#### Introduction

The Address Type Code Validation Form (STVATYP) is used to create and maintain Address Type codes.

Example: Billing, Permanent, and Mailing.

Warning: All Banner Systems share this validation form. Coordinate with other Banner System users at your organization when deciding what codes are used on this form.

| dress<br>ype | Description                 | Telephone<br>Type<br>▼ | Description            | System<br>Required | Activity<br>Date |
|--------------|-----------------------------|------------------------|------------------------|--------------------|------------------|
| BI           | Billing                     | BI                     | Billing                |                    | 03-MAY-1991      |
| BU           | Business                    | BU                     | Business or work       |                    | 03-MAY-1991      |
| cu           | testing client address      |                        |                        |                    | 10-OCT-2005      |
| EM           | Emergency Contact           | EMER                   | Emergency Contact      |                    | 30-MAR-1995      |
| FA           | Firm Address                | FA                     | Firm Address           |                    | 01-AUG-1991      |
| но           | Home address                |                        |                        |                    | 08-DEC-2005      |
| HQ           | Corporate Headquarters      | HQ                     | Corporate Headquarters |                    | 03-JUN-1990      |
| IM           | Testing client Address Type |                        |                        |                    | 19-MAY-2004      |
| MA           | Mailing                     | MA                     | Mailing                |                    | 03-MAY-1991      |
| MG           | Matching Gift Address       | MG                     | Matching Gift          |                    | 07-JAN-1991      |
| P1           | Parent 1                    | P1                     | Parent 1               |                    | 03-JAN-1995      |
| P2           | Parent 2                    | P2                     | Parent 2               |                    | 03-JAN-1995      |
| P3           | Parent 3                    | P3                     | Parent 3               |                    | 03-JAN-1995      |
| P4           | Parent 4                    | P4                     | Parent 4               |                    | 03-JAN-1995      |
| PA           | Parents                     | PA                     | Parents                |                    | 03-MAY-1991      |
| PR           | Permanent                   | PR                     | Permanent              |                    | 29-APR-1987      |
| RH           | Residence Hall              | RH                     | Residence Hall         |                    | 06-APR-1995      |
| SB           | Corporate Subsidiary        | SB                     | Corporate Subsidiary   |                    | 03-JUN-1990      |
| sc           | School Campus               | sc                     | School Campus          |                    | 07-JAN-1991      |
| SE           | Seasonal                    | SE                     | Seasonal               |                    | 06-FEB-1995      |
| TE           | Temporary                   | TE                     | Temporary              |                    | 03-JAN-1995      |
| X1           | mtytler test                | MA                     | Mailing                |                    | 19-DEC-2006      |

Follow these steps to create an Address Type code.

- 1. Access the Address Type Code Validation Form (STVATYP).
- 2. Perform an Insert Record function.
- 3. Enter a two-character code in the **Address Type** field.
- 4. Enter a description of the code in the **Description** field.
- 5. Enter a default telephone type that corresponds to the address type in the **Telephone Type** field if appropriate.
- 6. Click the **System Required** checkbox if this code is required by the system.
- 7. Click the Save icon.
- 8. Click the Exit icon.

The Citizen Type Code Validation Form (STVCITZ) is used to create and maintain Citizen Type codes.

Examples: US Citizen, Canadian Citizen, or Not a Citizen and Student Visa.

Warning: All Banner Systems share this validation form. You should coordinate with other Banner System users at your organization when deciding what codes are used on this form.

| 🙀 Citizen Type | Code Validation STVCITZ 8.0 (BAN8_WIN) 2003 | *******************  | ****************  |                  |
|----------------|---------------------------------------------|----------------------|-------------------|------------------|
| Code           | Description                                 | Citizen<br>Indicator | EDI<br>Equivalent | Activity<br>Date |
|                | Non-Citizen                                 |                      |                   | 22-JAN-1992      |
| Y              | Citizen                                     |                      |                   | 22-JAN-1992      |
|                |                                             |                      |                   |                  |
|                |                                             |                      |                   |                  |
|                |                                             |                      |                   |                  |
|                |                                             |                      |                   |                  |

Follow these steps to create a Citizen Type code.

- 1. Access the Citizen Type Code Validation Form (STVCITZ).
- 2. Perform an Insert Record function.
- 3. Enter a code in the **Code** field.
- 4. Enter a description of the code in the **Description** field.
- 5. Click the **Citizen Indicator** checkbox if this code indicates that the person is a citizen.
- 6. Enter the corresponding EDI equivalent value in the EDI Equivalent field.
- 7. Click the Save icon.
- 8. Click the Exit icon.

The State/Province Code Validation Form (STVSTAT) is used to create, update, and delete state and province codes.

Examples: Delaware (DE), British Columbia (BC), and Pennsylvania (PA).

Warning: All Banner Systems share this validation form. You should coordinate with other Banner System users at your organization when deciding what codes are used on this form.

| ode  | Description                  | EDI<br>Equivalent | IPEDS<br>State Code | Canadian<br>Statistics Code | Activity<br>Date |
|------|------------------------------|-------------------|---------------------|-----------------------------|------------------|
| .23  | Testing                      |                   |                     |                             | 15-0CT-20        |
| AA   | Military - Americas          |                   |                     |                             | 08-DEC-19        |
| чB   | Alberta                      |                   |                     |                             | 25-JUL-199       |
| аст  | Australian Capitol Territory |                   |                     |                             | 26-JUL-199       |
| ¥Ε   | Military - Europe            |                   |                     |                             | 08-DEC-19        |
| ¥К   | Alaska                       |                   |                     |                             | 09-OCT-19        |
| AL.  | Alabama                      |                   |                     |                             | 18-AUG-19        |
| ۱P   | Military - Pacific           |                   |                     |                             | 08-DEC-19        |
| AR   | Arkansas                     |                   |                     |                             | 18-AUG-19        |
| 4S   | American Samoa               |                   |                     |                             | 18-AUG-19        |
| z    | Arizona                      |                   |                     |                             | 18-AUG-19        |
| sc i | British Columbia             |                   |                     |                             | 25-JUL-199       |
| A    | California                   |                   |                     |                             | 05-MAY-19        |
| M    | Northern Mariana Islands     |                   |                     |                             | 18-AUG-19        |
| 0    | Colorado                     | Со                |                     |                             | 29-APR-20        |
| ст   | Connecticut                  |                   |                     |                             | 18-AUG-19        |
| z    | Canal Zone                   |                   |                     |                             | 18-AUG-19        |
| )C   | District of Columbia         |                   |                     |                             | 05-MAY-19        |
| Ε    | Delaware                     | ī Ē               |                     |                             | 05-MAY-19        |
|      | Florida                      | i m               |                     |                             | 06-MAY-19        |
| R    | Foreign State                | í mí              |                     |                             | 26-OCT-20        |

Follow these steps to create a state and province code.

- 1. Access the State/Province Code Validation Form (STVSTAT).
- 2. Perform an Insert Record function.
- 3. Enter a code in the **Code** field.
- 4. Enter a description of the code in the **Description** field.
- 5. Enter the corresponding EDI equivalent value in the EDI Equivalent field.
- 6. Enter the IPEDS reporting state code in the IPEDS State Code field.
- 7. Enter a code in the **Canadian Statistics Code** field for Canadian provinces.
- 8. Click the Save icon.
- 9. Click the Exit icon.

The Ethnic Code Validation Form (STVETHN) is used to create and maintain Ethnic codes. The ethnic codes are validated against the IPEDS Ethnic Code Validation Form (STVETCT) that is used to correlate the institution's ethnic codes with the required IPEDS codes.

Warning: All Banner Systems share this validation form. You should coordinate with other Banner System users at your organization when deciding what codes are used on this form.

| 🦉 Ethn        | ic Code Validation STVETHN 8.0 (B.                                             | AN8_WIN) | 2000000000    |     |                          | ***************        | -0-0- |             |
|---------------|--------------------------------------------------------------------------------|----------|---------------|-----|--------------------------|------------------------|-------|-------------|
| Ethni<br>Code | Ethnic IPEDS EDI LMS Institution<br>Code Description Code Equivalent Race Code |          | New Ethnicity |     | Activity Date            |                        |       |             |
| 1             | Caucasian                                                                      | 5        |               | WHI | White                    | None                   | •     | 12-0CT-2006 |
| 2             | African-American                                                               | 1        |               | BLA | Black - African American | None                   | •     | 12-OCT-2006 |
| 3             | Hispanic-Other                                                                 | 4        |               | WHI | White                    | None                   | -     | 12-OCT-2006 |
| ЗC            | Cuban                                                                          |          |               | WHI | White                    | None                   | •     | 12-OCT-2006 |
| зм            | Mexican                                                                        |          |               | WHI | White                    | None                   | -     | 12-OCT-2006 |
| ЗP            | Puerto Rican                                                                   |          |               | WHI | White                    | None                   | -     | 12-OCT-2006 |
| 4             | Asian Pacific Islander                                                         | 3        |               | HAW | Hawaiian                 | None                   | •     | 12-OCT-2006 |
| 5             | Sioux                                                                          | 2        |               | IND | American Indian          | None                   | -     | 12-OCT-2006 |
| 6             | Other                                                                          | 6        |               | WHI | White                    | Not Hispanic or Latino | •     | 26-JUL-2007 |
|               |                                                                                |          | $\Box$        |     | ]                        |                        | -     |             |

Follow these steps to create an ethnic code.

- 1. Access the Ethnic Code Validation Form (STVETHN).
- 2. Perform an Insert Record function.
- 3. Enter a code in the **Ethnic Code** field.
- 4. Enter a description of the code in the **Description** field.
- 5. Select a corresponding IPEDS reporting code in the **IPEDS Code** field.
- 6. Enter the corresponding value in the **EDI Equivalent** field if required.
- 7. Enter the corresponding value in the **LMS Equivalent** field if required to link to your Learning Management System.
- 8. Click the Save icon.
- 9. Click the Exit icon.

## Letter Code Validation

#### Introduction

The Letter Code Validation Form (GTVLETR) is used to enter and maintain the Letter codes used in the Letter Generation Process. These codes are used to validate the selected letters.

Note: Use the Letter Process Form (GUALETR) to create the actual contents of a letter.

| Letter Code Validation ( | STVLETR 8.0 (BAN8_WIN) 0000000000 |                     |                       |               |               |
|--------------------------|-----------------------------------|---------------------|-----------------------|---------------|---------------|
| Letter Code              | Description                       | Allow<br>Duplicates | Alternate Letter Code | Print Command | Activity Date |
| ADM_APPL_ACKN            | Admissions Application Ackn       |                     |                       |               | 07-SEP-2007   |
| ADM_CHKL                 | Admissions Checklist Letter       |                     |                       | PL            | 06-SEP-2007   |
| ADM_FA_INTEREST          | Financial Aid Interest Letter     |                     |                       |               | 23-MAY-1995   |
| ADM_INT_1                | Admissions Interview 1 Letter     |                     |                       |               | 17-JUL-2006   |
| ADV_REC                  | Gift Receipt                      |                     |                       |               | 29-JAN-2007   |
| ADV_RG                   | Reunion Gift Thanks               |                     |                       |               | 29-JAN-2007   |
| ADV_RG_PL                | Reunion Pledge Thanks             |                     |                       |               | 29-JAN-2007   |
| AD_ACK_GIFTS             | Gift Acknowledgement Letter       |                     |                       |               | 10-MAY-1995   |
| AD_ACK_SPECIAL           | Acknowledgement of Special Gif    |                     | AD_ACK_TWO            |               | 10-MAY-1995   |
| AD_ACK_TWO               | Second Special Ackn of Gifts      |                     |                       |               | 10-MAY-1995   |
| AD_QUIK_RECPT            | Quick On line Gift Receipt        |                     |                       |               | 10-MAY-1995   |
| ANNUAL_FND_ACKN          | Annual Fund Gift Ackn Letter      |                     |                       |               | 29-AUG-1991   |
| BRT_TEST_LETTER          | BRT testing letter generation     |                     |                       |               | 07-NOV-2006   |
| CARMEN_TEST              | Testing                           |                     |                       |               | 28-JAN-2003   |
| CA_PLEDGE                | Test for Middlebury College       |                     |                       |               | 26-MAY-2006   |
| CA_PLEDGEVP              | Test for Middlebury               |                     |                       |               | 30-MAY-2006   |
| CHEBBIE_TEST             | Testing Alumni Letter             |                     |                       |               | 30-JUN-2003   |
| CHEBET_TEST              | Gift Amount Test Letter           |                     |                       |               | 18-JUL-2002   |
| COB_PCRLTRS_ENR          | Cobra Enrollment End Notices      |                     |                       |               | 18-NOV-2004   |
| COB_PCRLTRS_LAT          | Cobra Late Notices                |                     |                       |               | 18-NOV-2004   |
| COB_PCRLTRS_PEX          | Cobra Pre-Expiration Notices      |                     |                       |               | 18-NOV-2004   |
| COB_PCRLTRS_TER          | Cobra Termination Notices         |                     |                       |               | 18-NOV-2004   |

Follow these steps to create a letter code.

- 1. Access the Letter Code Validation Form (GTVLETR).
- 2. Perform an Insert Record function.
- 3. Enter a letter code in the Letter Code field.
- 4. Enter a description of the code in the **Description** field.

| IF                                                                                 | THEN                                                         |
|------------------------------------------------------------------------------------|--------------------------------------------------------------|
| a letter can be sent more than<br>once to the same ID within a<br>term             | click the <b>Allow Duplicates</b> checkbox.                  |
| duplicates are not permitted<br>and you want to send an<br>alternate letter        | Enter a letter code in the <b>Alternate</b><br>Letter field. |
| duplicates are not permitted<br>and you do not want to send<br>an alternate letter | leave the <b>Alternate Letter</b> field blank.               |

- 5. Click the **Save** icon.
- 6. Click the Exit icon.

# Paragraph Code Validation

#### Introduction

The Paragraph Code Validation Form (GTVPARA) is used to enter and maintain the paragraph codes that are used to construct letters. The paragraph name and description are entered on this form. The paragraph text is then built on the Paragraph Form (GUAPARA).

| Codo    | Description                    | Commont                                                                           | Activity Data |
|---------|--------------------------------|-----------------------------------------------------------------------------------|---------------|
| ACCEPT  | Admissions Accentance Para     | Body of the Admissions Accentance letter                                          | 03-0CT-1991   |
| ACK BDY | Body of Acknowledgement Letter |                                                                                   | 31-MAY-1993   |
| ACK DTE | Letter Date                    |                                                                                   | 31-MAY-1993   |
| ACK LIN | Line Count for Page            |                                                                                   | 31-MAY-1993   |
| ACK NAD | Name and Address for Ack       | Person or Oro Name and Address                                                    | 31-MAY-1993   |
| ACK NPG | New Page Command               |                                                                                   | 31-MAY-1993   |
| ACK SAL | Person/Org Salutations         | Person or organization salutations for acknowledgement/receipt                    | 01-1UN-1993   |
| ACK TAB | Ack tables 1-3                 | Gift Acknowledgement letter table definition.                                     | 29-0CT-1991   |
| ACK TDF | Table Definitions for Gift Ack | Gift Acknowledgement letter table definition.                                     | 31-MAY-1993   |
| ACPT DT | Table definitions for Accept   | All table definitions used for Acceptance                                         | 07-OCT-1991   |
| ACPT TE | Ends tables for Acceptance     | End table commands for acceptance letters                                         | 08-OCT-1991   |
| ADMACKL | Admissions Application Ackl    | Admissions Application Acknowledgement, including missing Checklist Items, if any | 05-NOV-1991   |
| AKGBODY | Alumni/Dev ack gift body       | Gift acknowledgement thank you with amount,campaigns.                             | 29-OCT-1991   |
| AKGCLAS | Alumni/Dev ack Class paragraph | Gift acknowledgement preferred class reference.                                   | 23-0CT-1991   |
| AKGSIGN | Alumni/Dev ack signature       | Gift acknowledgement signature                                                    | 23-0CT-1991   |
| AK_RAMT | A/D Gift Ack. Receipt amount   | Alumni/Development gift acknowledgement receipt amt,date, gift number.            | 28-0CT-1991   |
| AK_RCPT | A/D Gift Ack. Receipt          | Alumni/Development gift acknowledgement receipt.                                  | 28-0CT-1991   |
| ANAMEAD | Alumni Ack Const. addr name    | Acknowldegemnt address name for constituent.                                      | 23-0CT-1991   |
| ANAMESL | A/D Ack. first name salutation | Alumni Development name salutation for ackowledgements.                           | 23-OCT-1991   |
| AORGNNM | Alumni Ack org addr name       | Acknowledgement address name for organization.                                    | 23-0CT-1991   |
| AORGNSL | A/D Ack. orgn. name salutation | Alumni Development org primary name salutation for ackowledgements.               | 23-0CT-1991   |
| APPADDR | Student's Name and Address     | From the Student's Current Financial Aid Application                              | 16-SEP-1991   |

Follow these steps to enter a paragraph code.

- 1. Access the Paragraph Code Validation Form (GTVPARA).
- 2. Perform an Insert Record function.
- 3. Enter a code in the **Code** field.
- 4. Enter a description of the code in the **Description** field.
- 5. Enter the paragraph text in the **Comment** field.
- 6. Repeat steps 2-4 to add all paragraphs needed for the letter.
- 7. Click the Save icon.
- 8. Click the Exit icon.

## Admission Request Checklist Code Validation

#### Introduction

-

The Admission Request Checklist Code Validation Form (STVADMR) is used to create and maintain Admission Request Checklist codes.

Examples: High School Transcript, College Transcript, Portfolio, Application Fee and SAT Scores.

| equest<br>Code   | Description                   | Cross Reference<br>Table Name | Web<br>Indicator | Voice Response<br>Eligibility Indicator | Voice Response<br>Message Number | Activity<br>Date |
|------------------|-------------------------------|-------------------------------|------------------|-----------------------------------------|----------------------------------|------------------|
| <mark>540</mark> | AB-540 Form                   |                               |                  |                                         |                                  | 10-0CT-2007      |
| A100             | \$100 Application Fee         |                               |                  |                                         |                                  | 12-NOV-2007      |
| ACT              | ACT Test Scores               | STVTESC                       |                  |                                         |                                  | 23-AUG-1999      |
| ADM1             | Admissions Referral Form      |                               |                  |                                         |                                  | 22-SEP-1999      |
| AFEE             | \$50 Application Fee          |                               |                  |                                         |                                  | 13-NOV-2006      |
| AGEP             | Proof of Age                  |                               |                  |                                         |                                  | 23-AUG-1999      |
| AGS              | Academic Good Standing Req.   |                               |                  |                                         |                                  | 01-NOV-2006      |
| ALEV             | A Level Results               | STVTESC                       |                  |                                         |                                  | 05-APR-2005      |
| AP15             | \$15 Application Fee          |                               |                  |                                         |                                  | 01-NOV-2005      |
| AP25             | \$25 Application Fee          |                               |                  |                                         |                                  | 22-MAY-2007      |
| AP50             | \$50 Application Fee          |                               |                  |                                         |                                  | 20-OCT-2005      |
| AP80             | \$80 Application Fee          |                               |                  |                                         |                                  | 29-NOV-2005      |
| APFE             | \$75 Medical School Fee       |                               |                  |                                         |                                  | 21-JUN-2006      |
| APTT             | Aptitude Test                 |                               |                  |                                         |                                  | 25-JUN-2006      |
| ARTP             | Art Portfolio                 |                               |                  |                                         |                                  | 23-AUG-1999      |
| RTS              | AARTS Transcript              | STVSBGI                       |                  |                                         |                                  | 13-JAN-2008      |
| AS               | Assessment                    | STVTESC                       |                  |                                         |                                  | 03-DEC-2002      |
| 4SSE             | Assessment Test               | STVTESC                       |                  |                                         |                                  | 15-MAR-2005      |
| ASVA             | ASVAB Scores                  | STVTESC                       |                  |                                         |                                  | 13-JAN-2008      |
| ANK              | Bank Statement                |                               |                  |                                         |                                  | 12-0CT-2007      |
| R                | Biology Requirement           |                               |                  |                                         |                                  | 01-NOV-2006      |
| RTH              | Sighting of Birth Certificate |                               |                  |                                         |                                  | 23-AUG-1999      |
| 3XS2             | BDMS Test Reg 2               |                               |                  |                                         |                                  | 24-MAR-2008      |

Follow these steps to create an Admission Request Checklist code.

- 1. Access the Admission Request Checklist Code Validation Form (STVADMR).
- 2. Perform an **Insert Record** function.
- 3. Enter a four-character code in the **Request Code** field.
- 4. Enter a description of the code in the **Description** field.
- 5. Enter the name of the validation table to receive specific item codes and descriptions in the **Cross Reference Table Name** field.

Note: Other forms use this form to validate admission request checklist codes. Cross-referenced table names and descriptions can be entered on the following forms to provide further validation:

- Residence Code Validation Form (STVRESD)
- Source/Background Institution Code Validation Form (STVSBGI)
- Test Code Validation Form (STVTESC)
- Visa Type Code Validation Form (STVVTYP).
- 6. Click the **Web Indicator** checkbox to display the item in Banner Web admissions application processing.

Note: This option allows an institution to limit the checklist items which will be displayed to a subset of all valid items.

- 7. Click the **Voice Response Eligibility Indicator** checkbox to have a request code spoken to the student for telephone applications.
- 8. Enter a number in the **Voice Response Message Number** field to indicate the recorded message that describes the admission request code for telephone applications.
- 9. Click the **Save** icon.
- 10. Click the **Exit** icon.

# Admission Application Decision Code Validation

#### Introduction

The Admission Application Decision Code Validation Form (STVAPDC) is used to create and maintain Admission Application Decision codes.

Examples: Accept, Refuse, Pending Decision, Quick Admit, and Application Withdrawal.

Note: Other forms use this form to validate the Admission Application Decision codes. You may only create or maintain these codes on this form.

| Admis           | sion Application Decision  | Code Va | lidation ST            | VAPDC 8.0 (E              | 3AN8_WIN) 🥻             |                         | **********               | -0-0-0-0-0-0-0-0-0-0-0-0-0-0-0-0-0-0-0-0 |                               |                              |                  |
|-----------------|----------------------------|---------|------------------------|---------------------------|-------------------------|-------------------------|--------------------------|------------------------------------------|-------------------------------|------------------------------|------------------|
| Decisio<br>Code | on<br>Description          | s<br>I  | ignificant<br>Decision | Institution<br>Acceptance | Applicant<br>Acceptance | Inactive<br>Application | Institution<br>Rejection | Display<br>On<br>Web                     | Voice<br>Response<br>Eligible | Voice<br>Response<br>Message | Activity<br>Date |
| 01              | Pending Decision           |         |                        |                           |                         |                         |                          |                                          |                               |                              | 13-MAY-1987      |
|                 | Curriculum Status:         |         |                        |                           |                         |                         |                          |                                          |                               |                              |                  |
| 02              | Department Approval        |         |                        |                           |                         |                         |                          |                                          |                               |                              | 24-JUN-1991      |
|                 | Curriculum Status:         |         |                        |                           |                         |                         |                          |                                          |                               |                              |                  |
| 03              | Final Review               |         |                        |                           |                         |                         |                          |                                          |                               |                              | 24-JUN-1991      |
|                 | Curriculum Status:         |         | •                      |                           |                         |                         |                          |                                          |                               |                              |                  |
| 04              | Application Rejected       |         |                        |                           |                         |                         |                          |                                          |                               |                              | 03-JAN-1995      |
|                 | Curriculum Status:         |         |                        |                           |                         |                         |                          |                                          |                               |                              |                  |
| 25              | Institution Acceptance     |         |                        |                           |                         |                         |                          |                                          |                               |                              | 13-MAY-1987      |
| _               | Curriculum Status:         |         |                        |                           |                         |                         |                          |                                          |                               |                              |                  |
| 30              | Quick Entry                |         |                        |                           |                         |                         |                          |                                          |                               |                              | 13-MAR-1991      |
|                 | Curriculum Status:         |         |                        |                           |                         |                         |                          |                                          |                               |                              |                  |
| 31              | Quick Entry/Non-Matriculat | ed      |                        |                           |                         |                         |                          |                                          |                               |                              | 13-MAR-1991      |
| _               | Curriculum Status:         |         | ▼                      |                           |                         |                         |                          |                                          |                               |                              |                  |
| 35              | Applicant Acceptance       |         |                        |                           |                         |                         |                          |                                          |                               |                              | 05-JUN-2006      |
| _               | Curriculum Status:         | APPACCE | PT 🔽 Ap                | oplicant accept           | ance                    |                         |                          |                                          |                               |                              |                  |
| 40              | Applicant Rejected Offer   |         | <b>_</b>               |                           |                         |                         |                          |                                          |                               |                              | 07-AUG-1987      |
|                 | Curriculum Status:         |         |                        |                           |                         |                         |                          |                                          |                               |                              |                  |
| 99              | Applicant Withdrawal       |         |                        |                           |                         |                         |                          |                                          |                               |                              | 29-0CT-1987      |
|                 | Curriculum Status:         |         |                        |                           |                         |                         |                          |                                          |                               |                              |                  |
|                 |                            |         |                        |                           |                         |                         |                          |                                          |                               |                              |                  |
|                 |                            |         |                        |                           |                         |                         |                          |                                          |                               |                              |                  |

Follow these steps to create an Admission Application Decision code

- 1. Access the Admission Application Decision Code Validation Form (STVAPDC).
- 2. Perform an Insert Record function.
- 3. Enter a two-digit code in the **Decision Code** field.
- 4. Enter a description of the code in the **Description** field.
- 5. Click the **Significant Decision** checkbox to signify that this code is a significant decision.

Examples: Institution Acceptance, Application Rejected, or Applicant Declines Offer.

- 6. Click the **Institution Acceptance** checkbox if this code indicates that the applicant has been accepted into the institution.
- 7. Click the **Applicant Acceptance** checkbox if this code indicates that the applicant has accepted the offer.
- 8. Click the **Inactive Application** checkbox if this code indicates that the application is now inactive.

Examples: Institution Rejection or Applicant Rejects Offer.

- 9. Click the **Institution Rejection** checkbox if this code indicates that the applicant has been rejected by the institution.
- 10. Click the **Display on Web** checkbox to display the item in Banner Web admissions application processing.
- 11. Click the **Voice Response Eligible** checkbox to have a request code spoken to the student for telephone applications.
- 12. Enter a number in the **Voice Response Message** field to indicate the recorded message that describes the admission request code for telephone applications.
- 13. Click the **Save** icon.
- 14. Click the Exit icon.

## Admission Application Status Code Validation

#### Introduction

The Admission Application Status Code Validation Form (STVAPST) is used to create and maintain Admission Application Status codes.

Examples: Incomplete, Complete, and Decision Made.

|                              | /                                                                                                    |                                                                                                    | *****                                                                                                    | ******                                                                                                    |
|------------------------------|----------------------------------------------------------------------------------------------------|----------------------------------------------------------------------------------------------------|----------------------------------------------------------------------------------------------------|----------------------------------------------------------------------------------------------------|
| e Description                | VR Msg                                                                                                   | System<br>Required                                                                                              | Web<br>Ind                                                                                                    | Activity<br>Date                                                                                                    |
| Complete ready for review    |                                                                                                    |                                                                                                    |                                                                                                    | 07-JAN-1991                                                                                                    |
| Decision Made                |                                                                                                    |                                                                                                    |                                                                                                    | 01-APR-1987                                                                                                    |
| Incomplete items outstanding |                                                                                                    |                                                                                                    |                                                                                                    | 07-JAN-1991                                                                                                    |
| Withdrawn                    |                                                                                                    |                                                                                                    |                                                                                                    | 03-JAN-1995                                                                                                    |
|                              |                                                                                                    |                                                                                                    |                                                                                                    |                                                                                                    |
|                              |                                                                                                    |                                                                                                    |                                                                                                    |                                                                                                    |
|                              | e Description<br>Complete ready for review<br>Decision Made<br>Incomplete items outstanding<br>Withdrawn | e Description VR Msg<br>Complete ready for review<br>Decision Made<br>Incomplete items outstanding<br>Withdrawn | e Description VR Msg Required<br>Complete ready for review<br>Decision Made<br>Incomplete items outstanding<br>Withdrawn | e Description VR Msg Required Ind<br>Complete ready for review I Ind<br>Decision Made I Incomplete items outstanding I I Incomplete items outstanding I I Incomplete items outstanding I I Incomplete items outstanding I I Incomplete Items outstanding I I Incomplete Items outstanding I I Incomplete Items outstanding I I Incomplete Items outstanding I I Incomplete Items outstanding I Incomplete Items outstanding I Incomplete Items outstandi |

Follow these steps to create an Admission Application Status code.

- 1. Access the Admission Application Status Code Validation Form (STVAPST).
- 2. Perform an Insert Record function.
- 3. Enter a one-character code in the **Code** field.
- 4. Enter a description of the code in the **Description** field.
- 5. Enter a number in the **VR Msg** (Voice Response Message) field to indicate the recorded message that describes the admission request code for telephone applications.
- 6. Click the **System Required** checkbox if this code is required by the system.
- 7. Click the **Web Ind** checkbox to display the item in Banner Web admissions application processing.
- 8. Click the **Save** icon.
- 9. Click the **Exit** icon.

The Cohort Code Validation Form (STVCHRT) is used to create and maintain cohort codes used in the Recruiting, Admissions, General Student, and Academic History modules. These codes represent a cohort grouping assigned to students based on user-defined criteria. These codes provide a tracking mechanism for Student Right to Know reporting. Additional institutional cohort codes may also be added for internal tracking and reporting purposes.

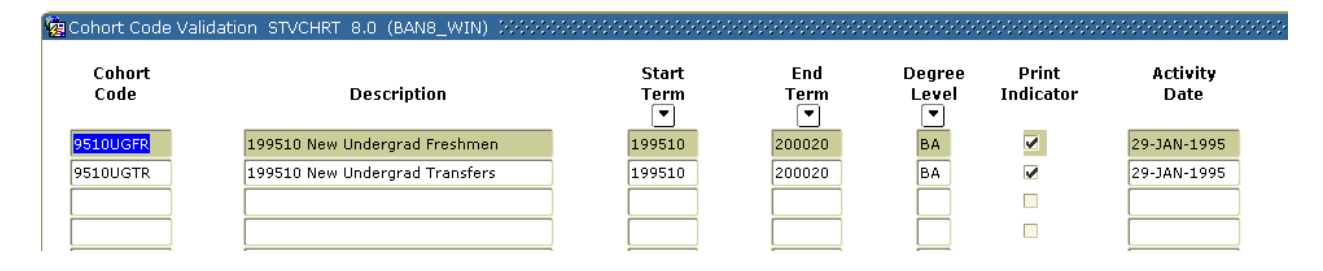

Follow these steps to create a cohort code.

- 1. Access the Cohort Code Validation Form (STVCHRT).
- 2. Perform an Insert Record function.
- 3. Enter a code in the **Cohort Code** field.
- 4. Enter a description of the code in the **Description** field.
- 5. Select a term in the **Start Term** field.
- 6. Select an expected graduation term for this cohort in the End Term field.
- 7. Select the expected degree level for this cohort in the **Degree Level** field.
- 8. Click the **Print Indicator** checkbox to have data about this cohort included in printed reports.
- 9. Click the Save icon.
- 10. Click the Exit icon.

# Institutional Honors Code Validation

#### Introduction

The Institutional Honors Code Validation Form (STVHONR) is used to create and maintain Institutional Honor codes.

Examples: Cum Laude, Magna Cum Laude, and Summa Cum Laude.

#### **Banner form**

|      | Transcript Commencement |              |              |                            |  |  |
|------|-------------------------|--------------|--------------|----------------------------|--|--|
| Code | Description             | Print<br>Ind | Print<br>Ind | EDI<br>Equiv Activity Date |  |  |
| C    | cum laude               |              | <b>v</b>     | 06-JAN-1995                |  |  |
| М    | magna cum laude         |              |              | 06-JAN-199                 |  |  |
| s    | summa cum laude         |              |              | 06-JAN-199                 |  |  |
|      |                         |              |              |                            |  |  |
|      |                         |              |              |                            |  |  |

Follow these steps to create Institutional Honor codes.

- 1. Access the Institutional Honors Code Validation Form (STVHONR).
- 2. Perform an Insert Record function.
- 3. Enter a code in the **Code** field.
- 4. Enter a description of the code in the **Description** field.
- 5. Click the **Transcript Print Ind** checkbox if you want to print this institutional honor on the student's transcript.
- 6. Click the **Commencement Print Ind** checkbox if you want to print this institutional honor to print on the commencement report.
- 7. Enter the corresponding EDI honor code value in the **EDI Equiv** field.
- 8. Click the Save icon.
- 9. Click the **Exit** icon.

The Initials Code Validation Form (STVINIT) is used to create and maintain initials codes of institution personnel including Full Name, E-Mail Address and up to two titles.

Note: This form is used by the Material Form (SOAMATL) and the Letter Generation process to validate names in signature blocks of letters generated.

| 🙀 Initials Co    | de Validation STVI | NIT 8.0 (BAN8_WIN) 00000000000000000 |                        | ***************** |
|------------------|--------------------|--------------------------------------|------------------------|-------------------|
| Initials         |                    | Full Name                            |                        | Activity Date     |
| <mark>ШКО</mark> | Julia Kershaw      |                                      |                        | 07-APR-1987       |
| Email Addre      | ss:                |                                      |                        |                   |
| Title Lines (    | One and Two:       | West Coast Recruiter                 |                        |                   |
|                  |                    |                                      |                        |                   |
| LGM              | Lori Morton        |                                      |                        | 20-NOV-2002       |
| Email Addre      | ss:                |                                      |                        |                   |
| Title Lines (    | One and Two:       | Recruiter                            |                        |                   |
|                  |                    |                                      |                        |                   |
| MACO             | Madelaine Cooper   |                                      |                        | 07-OCT-1991       |
| Email Addre      | ss:                |                                      |                        |                   |
| Title Lines (    | One and Two:       | Director, Financial Aid Office       |                        | ]                 |
|                  |                    |                                      |                        |                   |
| NRC              | Richard C. Naples  |                                      |                        | 17-MAY-1995       |
| Email Addre      | 955:               |                                      |                        |                   |
| Title Lines (    | One and Two:       | Associate Director                   | Marketing & Recruiting |                   |
|                  |                    |                                      |                        |                   |
| RCN              | Richard Charles Na | ash                                  |                        | 28-JUN-1995       |
| Email Addre      | 955:               |                                      |                        |                   |
| Title Lines (    | One and Two:       | Dean                                 | Enrollment Management  |                   |
|                  |                    |                                      |                        |                   |
| RCSO             | Ray Scott          |                                      | 1                      | 07-APR-1987       |
| Email Addre      |                    |                                      |                        |                   |
| Title Lines (    | One and Two:       | East Coast Recruiter                 |                        |                   |
Follow these steps to create an initials code.

- 1. Access the Initials Code Validation Form (STVINIT).
- 2. Perform an Insert Record function.
- 3. Enter the person's initials in the Initials field.

Note: For people who share the same initials, you may want to use a sequence number as well.

Example: Tom S. Smith and Terry S. Smith both have the initials TSS so you could assign Tom the initials TSS1 and Terry the initials TSS2.

- 4. Enter the person's full name in the **Full Name** field.
- 5. Enter the person's e-mail address in the **E-Mail** field.
- 6. Enter the person's title in the **Title Line 1** field.
- 7. Enter the person's other title in the **Title Line 2** field if needed.
- 8. Click the Save icon.
- 9. Click the **Exit** icon.

#### Introduction

The Level Code Validation Form (STVLEVL) is used to create and maintain Level codes.

Examples: No Level Declared, Undergraduate, and Non-Matriculated, Graduate, Non-Credit.

| evel<br>ode | Description          | CEU<br>Indicator | Voice<br>Message | EDI<br>Equivalent | System<br>Required | Activity<br>Date |
|-------------|----------------------|------------------|------------------|-------------------|--------------------|------------------|
|             | Undeclared           |                  |                  |                   | <b>×</b>           | 24-JUN-1991      |
| E           | Continuing Education |                  |                  |                   |                    | 03-JAN-1995      |
| R           | Credit               |                  |                  |                   |                    | 26-JUL-1994      |
| R           | Graduate             |                  |                  |                   |                    | 03-JAN-1995      |
| N           | Law                  |                  |                  |                   |                    | 04-JAN-1995      |
| v           | Marian's level       |                  |                  |                   |                    | 06-OCT-200       |
| с           | Non Credit           |                  |                  |                   |                    | 04-JAN-1995      |
| २           | Professional         |                  |                  |                   |                    | 03-JAN-1995      |
| G           | Undergraduate        |                  |                  |                   |                    | 03-JAN-1995      |
|             |                      |                  |                  |                   |                    |                  |
|             |                      |                  |                  |                   |                    |                  |
| T           |                      | T 🛛              |                  |                   |                    |                  |

Follow these steps to create a level code.

- 1. Access the Level Code Validation Form (STVLEVL).
- 2. Perform an Insert Record function.
- 3. Enter the level code in the Level Code field.
- 4. Enter a description in the **Description** field.
- 5. Check the **CEU Indicator** if the level code is a CEU level.
- 6. Enter a voice message response number in the Voice Message field.
- 7. Enter a code in the EDI Equivalent field, if required.
- 8. Note that the **System Required** checkbox is not enabled for user-defined values.
- 9. Click the **Save** icon.
- 10. Click the Exit icon.

# Relation Code Validation

#### Introduction

The Relation Code Validation Form (STVRELT) is used to create and maintain Relation codes.

Examples: Guardian, Brother, Mother, and Spouse.

Note: The Emergency Contact Form (SPAEMRG) and the Guardian Information Form (SOAFOLK) use this form to validate the Relation codes.

| 🙀 Relation Code Validation STVRELT | 8.0 (BAN8_WIN) 00000000000000 |             |               |
|------------------------------------|-------------------------------|-------------|---------------|
|                                    |                               |             |               |
| Code                               | Description                   | SEVIS Equiv | Activity Date |
| A                                  | An Ex-spouse                  | 01          | 11-SEP-2002   |
| В                                  | Brother                       | 02          | 27-MAR-2007   |
| C                                  | Child                         | 02          | 09-JAN-2004   |
| F                                  | Father                        | 01          | 09-JAN-2004   |
| G                                  | Grandparent                   |             | 24-JUN-1991   |
| Μ                                  | Mother                        | 01          | 26-MAR-2007   |
| N                                  | Neighbor                      |             | 15-JUL-1993   |
| 0                                  | Relative                      |             | 09-JAN-2004   |
| Р                                  | Spouse                        | 01          | 07-MAY-2003   |
| R                                  | Friend                        |             | 15-JUL-1993   |
| s                                  | Sister                        |             | 09-JAN-2004   |
| U                                  | Guardian                      |             | 01-MAY-1987   |
| ×                                  | Significant Other             |             | 09-AUG-1991   |
|                                    |                               |             |               |
|                                    |                               |             |               |

Follow these steps to create a relation code.

- 1. Access the Relation Code Validation Form (STVRELT).
- 2. Perform an Insert Record function.
- 3. Enter a code in the **Code** field.
- 4. Enter a description of the code in the **Description** field.
- 5. Enter the corresponding SEVIS code in the **SEVIS Equiv** field.
- 6. Click the Save icon.
- 7. Click the Exit icon.

## **Residence Code Validation**

#### Introduction

The Residence Code Validation Form (STVRESD) is used to create and maintain codes for residency or domicile.

Examples: Foreign, Out of State Resident, and In-State Resident.

| 🙀 Residence Code Validation 🛛 | STVRE | 5D 8.0 (BAN8_WIN) 00000000000 |                             |        | eeee       | ***********         |
|-------------------------------|-------|-------------------------------|-----------------------------|--------|------------|---------------------|
|                               | Code  | ]<br>Description              | ín State/ EDI<br>Prov Equiv | VR Msg | Sy:<br>Rec | s<br>qActivity Date |
|                               | ٥     | Undeclared                    |                             |        |            | 31-MAY-1994         |
|                               | A     | Reciprocity Out of State      |                             |        |            | 07-JAN-1991         |
|                               | F     | Foreign                       |                             |        |            | 01-MAY-1987         |
|                               | м     | Military Out of State         |                             |        |            | 07-JAN-1991         |
|                               | 0     | Out of state Resident         |                             |        |            | 07-JAN-1991         |
|                               | R     | In state Resident             |                             |        |            | 07-JAN-1991         |
|                               | Y     | US Citizen/Perm Res/Refugee   |                             |        |            | 19-FEB-2004         |
|                               |       |                               |                             |        |            |                     |
|                               |       |                               |                             |        |            |                     |

Follow these steps to create a residence code.

- 1. Access the Residence Code Validation Form (STVRESD).
- 2. Perform an Insert Record function.
- 3. Enter a one-character code in the **Code** field.
- 4. Enter a description of the code in the **Description** field.
- 5. Click the **In State/Prov** checkbox if this code indicates the person has in-state or in-providence status.
- 6. Enter the corresponding EDI code in the **EDI Equiv** field if required.
- 7. Enter the voice response message number in the VR Msg field.
- 8. Click the **Save** icon.
- 9. Click the Exit icon.

## Site Code Validation

#### Introduction

**—**——

The Site Code Validation Form (STVSITE) is used to create and maintain information for sites, including name of the site and the address.

When a valid ZIP/Postal code is selected from the ZIP/Postal Code Validation Form (GTVZIPC) and entered in the **ZIP/PC** field, the combination of City, State/Province, and Nation information that exists on GTVZIPC will populate the appropriate fields. This information will not automatically be populated if the ZIP/Postal code is entered manually.

| 🧑 Site Code Va | lidation         | STVSITE 8.0 (BAN8_V | VIN) 00000000000000         |                   |                     |             |
|----------------|------------------|---------------------|-----------------------------|-------------------|---------------------|-------------|
| Site Code:     | <mark>001</mark> | Description:        | Downtown Site               |                   | Activity Date:      | 16-FEB-1988 |
|                |                  | Street Line 1:      | 12 Market Street            |                   |                     |             |
|                |                  | Street Line 2:      | C/O John Smith              |                   |                     |             |
|                |                  | Street Line 3:      |                             |                   |                     |             |
|                |                  | City:               | Philadelphia                | State or Province | : PA 💌 Pennsylvania | 1           |
|                |                  | ZIP or Postal Code: | 19887 💌                     |                   |                     |             |
|                |                  | Nation:             |                             |                   | Other Description:  |             |
|                |                  |                     |                             |                   |                     |             |
| Site Code:     | 002              | Description:        | Edge of Town Site with Long | ) De              | Activity Date:      | 13-SEP-2006 |
|                |                  | Street Line 1:      |                             |                   |                     |             |
|                |                  | Street Line 2:      |                             |                   |                     |             |
|                |                  | Street Line 3:      |                             |                   |                     |             |
|                |                  | City:               | Lexington                   | State or Province | : KY 🛡 Kentucky     |             |
|                |                  | ZIP or Postal Code: | 40069                       |                   |                     |             |
|                |                  | Nation:             |                             |                   | Other Description:  |             |

Follow these steps to create a site code.

- 1. Access the Site Code Validation Form (STVSITE).
- 2. Perform an Insert Record function.
- 3. Enter a three-character site code in the **Site Code** field.
- 4. Enter a description of the code in the **Description** field.
- 5. Enter the street address in the **Street Line 1** field.
- 6. Enter the city in the **City** field.
- 7. Select the state or province code in the **State or Province** field.
- 8. Enter the ZIP or postal code in the **ZIP or Postal Code** field.
- 9. Select a nation code in the **Nation** field.

Note: Enter 157 for the United States.

- 10. Click the **Save** icon.
- 11. Click the **Exit** icon.

# Student Status Code Validation

#### Introduction

The Student Status Code Validation Form (STVSTST) is used to create and maintain Student Status codes.

Examples: Active, Withdrawn, and Inactive due to Graduation.

#### **Banner form**

| Status<br>Code | Description                | Allow<br>Registration | System<br>Required | Curriculum<br>Status<br>💌 |                                | Activity Date |
|----------------|----------------------------|-----------------------|--------------------|---------------------------|--------------------------------|---------------|
| AS             | Activexxxxxxxxx            |                       |                    | APPACCEPT                 | Applicant acceptance           | 10-APR-2007   |
| GR             | Graduated                  |                       |                    | GRADUATED                 | Learner has Graduated          | 05-JUN-2006   |
| IG             | Inactive due to Graduation | ] 🗆                   |                    |                           | ]                              | 21-JAN-1995   |
| IS             | Inactive                   | ] 🗆                   |                    | INACTIVE                  | Inactivate Applicant from Adms | 05-JUN-2006   |
| LV             | Student on Leaved          |                       |                    | LEAVE                     | Learner is on Leave            | 09-APR-2007   |
|                |                            |                       |                    |                           | ]                              |               |
|                |                            |                       |                    |                           | ]                              |               |

Follow these steps to create a student status code.

- 1. Access the Student Status Code Validation Form (STVSTST).
- 2. Enter a two-character code in the **Status Code** field.
- 3. Enter a description of the status code in the **Description** field.
- 4. Click the **Allow Registration** checkbox if registration is allowed with the associated student status.
- 5. Select a status in the **Curriculum Status** field.
- 6. Click the **Save** icon.
- 7. Click the Exit icon.

#### Introduction

Use the Student Type Code Validation Form (STVSTYP) to create, update, insert, and delete student type codes (i.e., Returning Freshman, Continuing, Transfer, etc.). Several forms in various modules use this form to validate the student type codes. You can only create and update these codes from this form.

The following student type codes should be created for IPEDS reporting:

- Freshman
- First Time Freshman
- Unclassified
- Continuing
- First Time Graduate
- First Time Professional

| oue      | Description                | Next Student Type | System Required | Activity Date |
|----------|----------------------------|-------------------|-----------------|---------------|
| 0        | Undeclared                 | 0                 |                 | 31-MAY-1994   |
| 7        | Marian's numeric styp      | С                 |                 | 06-OCT-2005   |
| с        | Continuing                 | C                 |                 | 06-MAY-1987   |
| E        | Adult/Continuing Education | E                 |                 | 04-JAN-1995   |
| м        | Marian's stu type          | 7                 |                 | 06-OCT-2005   |
| N        | New First Time             | С                 |                 | 04-JAN-1995   |
| R        | Returning                  | С                 |                 | 04-JAN-1995   |
| s        | Special                    | s                 |                 | 06-MAY-1987   |
| т        | Transfer                   | C                 |                 | 04-JAN-1995   |
| <b>T</b> | Transient                  | าี 🕅              |                 | 04-JAN-1995   |

Follow these steps to create a student type code.

- 1. Access the Student Type Code Validation Form (STVSTYP).
- 2. Enter a one-character code in the **Code** field.
- 3. Enter a description of the code in the **Description** field.
- 4. Enter a code in the **Next Student Type** field to identify the student type to be assigned when the Student Type Update Report (SHRTYPE) is run.

Example: The Next Student Type for A - *First Time Freshman* would be C - *Continuing*. The Next Student Type for an E - *Adult Continuing Education* Code would be E - *Adult Continuing Education* since the status for this type of student would not change from year to year.

- 5. Repeat steps 2-4 until all codes are set up.
- 6. Click the Save icon.
- 7. Click the **Exit** icon.

# Visa Type Code Validation

#### Introduction

The Visa Type Code Validation Form (STVVTYP) is used to create and maintain Visa Type codes. The **Admission (Checklist) Request Code** field identifies required admission request checklist items associated with a Visa type.

Examples: Tourist, Student Visa, and Exchange Scholar.

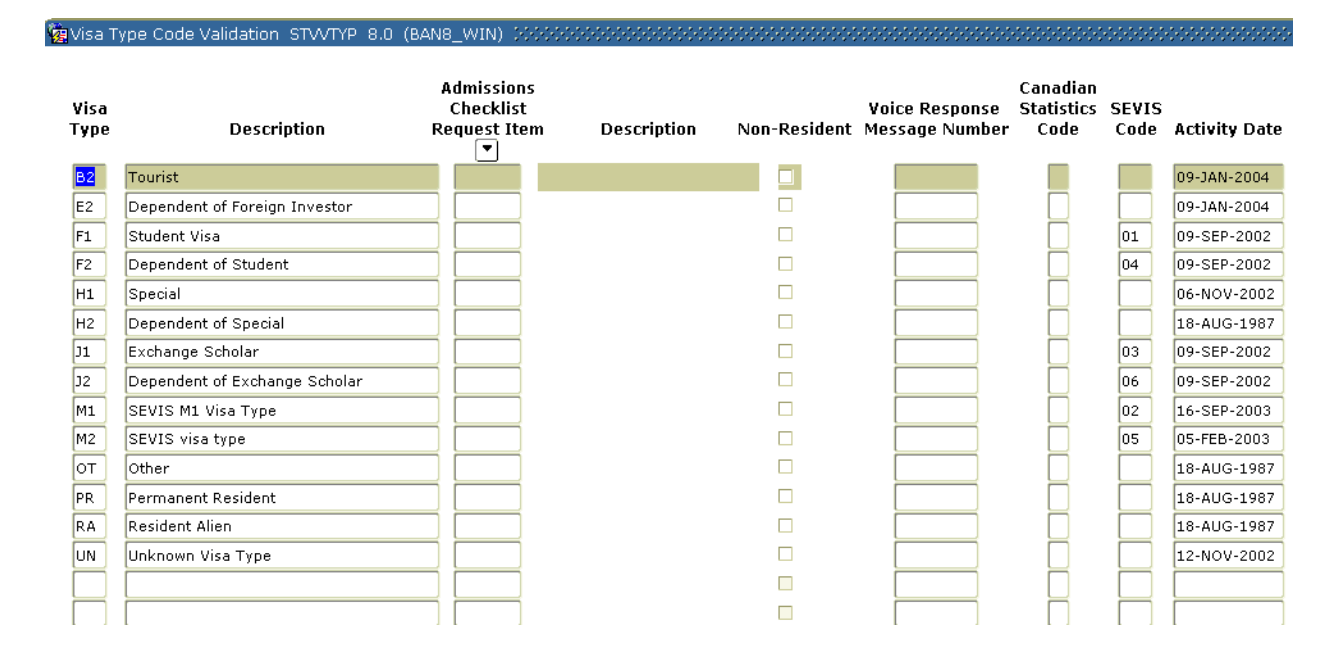

Follow these steps to create a visa type code.

- 1. Access the Visa Type Code Validation Form (STVVTYP).
- 2. Perform an insert record function.
- 3. Enter a code in the **Visa Type** field.
- 4. Enter a description of the code in the **Description** field.
- 5. Select an item in the Admissions Checklist Request Item field.

Example: Visa papers are an additional admissions checklist item for students who have a student Visa.

- 6. Click the **Non-Resident** checkbox if this code indicates the person is a resident of another country.
- 7. Enter a number in the Voice Response Message Number field.
- 8. Enter a code in the **Canadian Statistics Code** field if required.
- 9. Enter the corresponding code in the **SEVIS Code** field.
- 10. Click the **Save** icon.
- 11. Click the **Exit** icon.

#### Introduction

The Admissions Checklist Rules Form (SAACHKB) is used to build admissions request checklist items that will automatically be generated as an application is entered into the System. If the data that is entered in the Options Selection Criteria section of the form matches the information on the application, the checklist item appearing in the Admission Request Codes section of the form will be added to the applicant's checklist. These rules should be entered prior to applications being entered into the System.

Note: Only select codes in a field if it applies to just one code, otherwise leave the field blank.

Example: If the rule applies to all campuses and all degrees, then you would leave the **Campus** and **Degree** fields blank.

| erm:   | •             |                |                             |                    |           |           |
|--------|---------------|----------------|-----------------------------|--------------------|-----------|-----------|
| dmissi | ons Request C | odes           | Optional Selection Criteria | Curricula Criteria | 3         |           |
| arnoon |               | Inactive       | Admission                   | Student            |           | Mandatory |
| Item   | Description   | Indicator Term | Туре                        | Type               | Residence | Indicator |
|        |               |                |                             |                    |           |           |
| _      |               |                |                             |                    |           |           |
| _      |               |                |                             |                    |           |           |
|        |               |                |                             |                    |           |           |
| _      |               |                |                             |                    |           |           |
| _      |               |                |                             | П                  |           |           |
| _      |               |                |                             | П                  |           |           |
| _      |               |                |                             | П                  |           |           |
| _      |               |                |                             | П                  | П         |           |
| _      |               |                |                             | П                  | П         |           |
| _      |               |                |                             | П                  | П         |           |
| _      |               |                |                             | П                  | П         |           |
| _      |               |                |                             | П                  | П         |           |
| _      |               |                |                             | П                  | П         |           |
|        |               |                |                             | П                  | Ĭ         |           |
|        |               |                |                             | П                  | Ĭ         |           |
|        |               |                |                             | Ĭ                  | $\Box$    |           |
|        |               |                |                             | Π                  | Π         |           |

Follow these steps to complete the process.

1. Access the Admissions Checklist Rules Form (SAACHKB).

| IF the rule applies to | THEN                                      |
|------------------------|-------------------------------------------|
| all terms              | leave the <b>Term</b> field blank.        |
| one specific term      | select the term in the <b>Term</b> field. |

- 2. Perform a **Next Block** function.
- 3. Perform an **Insert Record** function.
- 4. Select the item in the **Item** field.

Example: *CLT1* (College Transcript)

- 5. Check the **Inactive Indicator** in the Admission Request Codes section if the criteria and/or item is not active.
- 6. Select a term code in the **Term** field.
- 7. Navigate to the **Optional Selection Criteria** tab.
- 8. Select an admissions type code in the Admissions Type field.
- 9. Select a student type code in the **Student Type** field.
- 10. Select a residence code in the **Residence** field.
- 11. Click the **Mandatory Indicator** checkbox if the item is required for a decision.
- 12. Navigate to the Curricula Criteria tab.
- 13. Select a level code in the Level field.
- 14. Select a campus code in the **Campus** field.
- 15. Select a college code in the **College** field.
- 16. Select a degree code in the **Degree** field.
- 17. Select a program code in the **Program** field.
- 18. Complete the **Field of Study** fields: **Type** and **Code**.

- 19. Select the drop-down arrow next to the **Curricula** field, and choose *Primary*, *Secondary*, or *Any*.
- 20. Click the Save icon.
- 21. Click the **Exit** icon.

#### Introduction

The Admissions Decision Rules Form (SAADCSN) is used to enter criteria for Systemcalculated decisions. Using this form, you can define decision calculation rules based on any curricular element. All student information entered is compared to admission application data. Other areas of the form are used to enter, high school subject(s), test score information, and ratings to be compared to the applicant's data. Rules should be entered on this form prior to calculating any admission decision.

Note: You can create a separate record for each new set of rules for each decision. In other words, multiple records can exist with the same decision code but with a different set of rules.

Example: You can create an acceptance rule for high school students and another acceptance rule for returning adults and a third for transfer students. Although the rules are different, the same decision code (acceptance) would be used.

| Admissions Decision R<br>Term:<br>Admission Type:<br>Student Type:<br>Residence:<br>Citizenship:<br>Full or Part Time:<br>Full Time<br>P<br>Session:<br>Student Apple | Sequence:      | B WIN) College concentration | Priority:                                    |
|----------------------------------------------------------------------------------------------------|----------------|------------------------------|----------------------------------------------|
| High School Diploma:<br>High School GPA:<br>High School Percentil                                                                                                    | e: Minimum:    | College preparatory Maximum: | College Degree:  College Hours: College GPA: |
| High School Subj<br>Decision<br>Sequence Term                                                                                                    | ect<br>Subject | Description                  | Grade Years GPA                              |
|                                                                                                    |                |                              |                                              |

Follow these steps to create an admission decision rule.

1. Access the Admissions Decision Rules Form (SAADCSN).

Note: When you first access this form it is in query mode. You must perform an Execute Query function to display data or perform a Cancel Query function to define new rules.

- 2. Perform a Cancel Query function.
- 3. Select a term in the **Term** field.
- 4. Enter a sequence number in the **Sequence** field.
- 5. Select a decision code in the **Decision** field.
- 6. Enter a priority number in the **Priority** field.
- 7. Select an admission type code in the **Admission Type** field.
- 8. Select a student type code in the Student Type field.
- 9. Select a residence type field in the **Residence** field.

Note: Leave this field blank if it applies to all residence types.

- 10. Enter a citizenship code in the **Citizenship** field.
- 11. Select Full Time, Part time or None.
- 12. Complete these fields for the **Primary Curriculum**:

Level, Campus, College, Degree, Program, Field of Study Type, Field of Study Code.

13. Complete these fields for the **Secondary Curriculum**:

Level, Campus, College, Degree, Program, Field of Study Type, Field of Study Code.

- 14. Select a high school diploma type in the **High School Diploma** field.
- 15. Enter the minimum high school grade point average in the **High School GPA** field.
- 16. Click the **College Preparatory** checkbox if the student was in a college preparatory track in high school.

- 17. Enter the High School Percentile Minimum and Maximum if applicable.
- 18. Complete the **College Degree**, **College Hours**, and College GPA fields if applicable.
- 19. Perform a **Next Block** function.
- 20. Select a subject in the **Subject** field.

Example: Select *LATIN* if your institution requires that applicants receive a minimum grade in Latin for admissions.

- 21. Enter the minimum letter grade required for that subject in the Grade field.
- 22. Enter the number of years required in the Years field.

Example: If your institution requires applicants to have completed 2 years of Latin prior to admissions, you would enter *2* in the **Years** field.

- 23. Enter the minimum grade point required for the subject in the GPA field.
- 24. Click the **Save** icon.
- 25. Select Decision Rules/Test Scores from the **Options** menu.

Result: The Test Scores window opens.

| 🧑 Test Score         | SAADOSN   | 8.0  | (UDCSysT) | 0.0000000000000000000000000000000000000 | *************************************** | 000000000000     |                  |             | 000000000000 | ≚ ⊼ × |
|----------------------|-----------|------|-----------|-----------------------------------------|-----------------------------------------|------------------|------------------|-------------|--------------|-------|
| Decision<br>Sequence | Term      | And  | Or None   | '(' Test<br>▼                           | Description                             | Minimum<br>Score | Maximum<br>Score | .) <b>.</b> | Order        |       |
|                      |           |      |           |                                         |                                         |                  |                  |             |              |       |
| Sc                   | ores must | t be | -         |                                         | characters in range of:                 |                  |                  |             |              |       |

26. Enter a connector code in the A/O (and/or connector) field.

Notes: Code that determines how the test score is used with other test scores during the decision process. Options:

• A (and)--Each test score must meet certain criteria.

Example: The score from test A must equal 900, and the score from test B must equal 750.

• 0 (or)--One of the test scores must meet certain criteria.

Example: The score from test A must equal 900, or the score from test B must equal 750.

- 27. Enter a left parenthesis in the "(" field to group your test requirements.
- 28. Select a test in the **Test** field.

Examples: SAT Verbal, SAT Math, GMAT.

29. Enter a minimum score in the Minimum Score field.

Note: Banner will display valid test score character type and range based on the test selected.

- 30. Enter a maximum score in the Maximum Score field.
- 31. Enter a right parenthesis in the ")" field to group your test requirements.
- 32. Enter the order of conditions in the **Order** field starting with *1*.
- 33. Repeat steps 19-25 for each additional test requirement.
- 34. Click the **Save** icon.
- 35. Click the **Exit** icon.

## **Quick Entry Rules**

#### Introduction

-

The Quick Entry Rules Form (SAAQKER) is used to build and maintain values by term/level that will automatically populate the Quick Entry Form (SAAQUIK) to speed the process. Validation code forms referenced by the Quick Entry rules must be complete prior to using this form.

Note: As you are completing the form, if your rule applies to all values, leave the field blank.

| 혔Quick Entry Rules 옷                                              | SAAQKER 8.0 (BAN8_WIN) 🚿                                                                                    |                                                                           | xxxxxxxxxxxxxxxxxxxxxxxxxxxxxxxxxxxxx                                               |
|-------------------------------------------------------------------|----------------------------------------------------------------------------------------------------|---------------------------------------------------------------------------|-------------------------------------------------------------------------------------|
| Term:<br>Level:<br>Student Type:<br>Residency:<br>Student Status: | 200310 Fall 2002-2003<br>UG Undergraduate<br>N New First Time<br>R In state Resident<br>AS Activexxxxxxxxxx | Campus:<br>Degree:<br>College:<br>Major:<br>Fee Rate:<br>Education Level: | M VMain<br>000000 VUndeclared<br>00 VNo College Designated<br>0000 VUndeclared<br>V |
| Recruit                                                           | Recruit Department:                                                                                         | Primary S                                                                 | Source:                                                                             |
| Applicant                                                         | on? Application Status:<br>Education Goal:                                                                  | Admission<br>Decision:                                                    | n Type:                                                                             |

Follow these steps to complete the process.

- 1. Access the Quick Entry Rules Form (SAAQKER).
- 2. Perform an **Insert Record** function.
- 3. Select a term code in the **Term** field.
- 4. Select a level code in the **Level** field.
- 5. Select a student type code in the **Student Type** field.
- 6. Select a residency code in the **Residency** field.
- 7. Select a student status code in the Student Status field.
- 8. Select a campus code in the **Campus** field.
- 9. Select a degree code in the **Degree** field.
- 10. Select a college code in the **College** field.
- 11. Select a major code in the Major field.
- 12. Select a fee rate code in the **Fee Rate** field.
- 13. Select an education level code in the Education Level field.
- 14. Click the **Create Recruit?** checkbox if a recruiting record is to be created by the system for the applicant associated with the quick entry rule.
- 15. Select the recruiting department in the **Recruit Department** field.
- Enter the code indicating the primary recruiting source default value associated with the quick entry rule in the **Primary Source** field. The Primary recruiting source is defined on the Source/Background Institution Query-Only Form (SOISBGI).
- 17. Click the **Create Application?** checkbox if an application record is to be created by the system for the applicant associated with the quick entry rule.
- 18. Enter the application status, education goal, admission type and admissions decision associated with the quick entry rule, if applicable.
- 19. Click the **Save** icon.

20. Click the Exit icon.

# Self Check

#### **Directions**

Use the information you have learned in this workbook to complete this self-check activity.

#### **Question 1**

On which form would you indicate that a duplicate letter should not go to the same student in the same term?

#### **Question 2**

Name at least two student type codes that should be created on the Student Type Code Validation Form (STVSTYP) for IPEDS reporting.

#### **Question 3**

Where would you enter the institution's admissions policies to be used by the System when calculating a decision on an applicant?

## **Answer Key for Self Check**

#### **Question 1**

On which form would you indicate that a duplicate letter should not go to the same student in the same term?

#### The Letter Code Validation Form (GTVLETR).

#### **Question 2**

Name at least two student type codes that should be created on the Student Type Code Validation Form (STVSTYP) for IPEDS reporting.

#### The following student type codes should be created for IPEDS reporting:

- Freshman
- First Time Freshman
- Unclassified
- Continuing
- First Time Graduate
- First Time Professional

#### **Question 3**

Where would you enter the institution's admissions policies to be used by the System when calculating a decision on an applicant?

The Admissions Decision Rules Form (SAADCSN) is used to enter the organization's admissions policies.

# Day-to-Day Operations

#### **Section goal**

The purpose of this section is to explain the regular process and detail the procedures to handle admissions procedures at your institution.

#### **Objectives**

In this section you will learn how to

- run the Admissions Decision Criteria Report
- admit a student
- withdrawal a student
- assign a decision code
- run the Admissions Decision Calculation Report
- perform a quick admit
- roll prospect information to Admissions
- run various reports related to Admissions.

# Running the Admissions Decision Criteria Report

#### Introduction

The Admissions Decision Criteria Report (SARDCSN) may be used to review the rules on the Admissions Decision Rules Form (SAADCSN).

Note: You should review the admission decision criteria report before any students are admitted. That way if you need to make changes to the admission decision criteria, the changes are applied consistently to all applicants.

| Process<br>Process | Submission Controls GJAPCTL 8.0 (BAN8) 2000/2000/2000/2000<br>:: SARDCSN TAIL Adm Decision Criteria Report | Parameter Set:         |
|--------------------|----------------------------------------------------------------------------------------------------|------------------------|
| Printer:           | r Control<br>: DATABASE Special Print:                                                                     | Lines: 55 Submit Time: |
| Param<br>Number    | neter Values<br>Parameters                                                                                 | Values<br>V            |
| 01<br>02<br>03     | Term (% for all)<br>New term for decision roll<br>Delete old term after roll (Y)                           | 200510                 |
|                    |                                                                                                    |                        |
| LENGTH:<br>Term Co | : 6 TYPE: Character O/R: Required M/S: Single<br>ide to roll from, enter % for all Terms                   |                        |
| Submi:             | ssion<br>Parameter Set as Name: Description:                                                               | C Hold • Submit        |

Follow these steps to run the Admission Decision Criteria Report.

- 1. Access the Admissions Decision Criteria Report (SARDCSN).
- 2. Enter the desired printer name in the **Printer** field.

Note: You can enter *DATABASE* to write the report to a table for on-line viewing and to enable the saving of the report to a shared folder on a designated network drive.

3. Enter these parameter values.

| Parameter                          | Value                                                    |
|------------------------------------|----------------------------------------------------------|
| 01: Term (% for all)               | Enter the term to roll from or enter $\%$ for all terms. |
| 02: New term for decision roll     | Enter new term for decision to roll to.                  |
| 03: Delete old term after roll (Y) | Defaults to $N$ for no. You can change to $Y$ for yes.   |

- 4. Click the Save Parameter Set as checkbox.
- 5. Enter a name and description in the Name and Description fields.
- 6. Click the **Submit** radio button.
- 7. Click the **Save** icon to execute the report.

Result: The Auto hint line displays the job submission number for the report log and list file.

- 8. Select **Review Output** on the **Options** menu to review the report.
- 9. Click the **Exit** icon.

# Entering an Applicant

#### Introduction

The Admissions Application Form (SAAADMS) is used to create and update admissions applications submitted to your institution.

| Admissions Application SAAADMS 8.1 (s10b80) 2244224224222222<br>ID: 211009508 Abbe, Anthony Te                                                                                                    | rm: 🔃 💌                                                                                                    | □ View Current/Active Curricula                      |
|----------------------------------------------------------------------------------------------------|----------------------------------------------------------------------------------------------------|------------------------------------------------------|
| Application       Curricula       Fees, Mail Submission, Withdrawal Data       Checkle         Application       Entry Term:       200610       Fall 2007 (200810)       Application Number:         Admission Type:       ST       Standard         Student Type:       N<       New First Time         Residence:       R       In state Resident | ist Sources, Interests, Comm<br>1 Application Preference:<br>Application Status:<br>Application Status Date:<br>Maintained By: | Application Date: 27-APR-2008 III                    |
| Site: BUI Sanner University Main Campus Full or Part Time: Full Time Part Time None Outstanding Requirements: Curricula Summary - Primary Priority Term Program Catalog Level 1 200810 CAPP Defect 10200: 200810 Undergraduate (UG)                                                                                                    | Application Decision:<br>Application Decision Date:<br>Maintained By:<br>Campus Coll                                           | ege Degree<br>ege of Defects - C4 Defect Degree - C4 |
| Field of Study Summary<br>Priority Term     Field of Study       1     200810     Major       Major     Major of Defects - CAPP                                                                                                    | Department                                                                                                    | Attached to Major 🗐                                  |

Follow these steps to enter an applicant.

- 1. Access the Admissions Application Form (SAAADMS).
- 2. Enter the student's ID in the **ID** field.
- 3. Enter a term in the **Term** field.
- Click the View Current/Active Curricula checkbox if you want only current and active curriculum records to be displayed in the Curriculum and Field of Study blocks.
- 5. Perform a **Next Block** function.

Result: The term defaults in the Entry Term field.

6. Enter an application preference in the **Application Preference** field, if desired.

Note: Other admissions forms only display the application preference value if it has been entered

7. Enter the application date in the **Application Date** field.

Note: Banner will insert the system date if this field is left blank.

- 8. Select an admissions type code in the **Admissions Type** field.
- 9. Select a student type code in the **Student Type** field.
- 10. Select a residence type code in the **Residence** field.
- 11. Select the site the student wants to attend in the **Site** field.
- 12. Enter *F* for Full Time or *P* for Part Time in the **Full Time or Part Time** field.
- 13. Enter the application status in the **Application Status** field.

Result: The **Applicant Status Date** and **Maintained by** fields will be filled in by Banner.

14. Perform a **Next Block** function to access the **Curricula** tab.

Note: This tab contains two tabs within it, the **Curriculum** tab and the **Field of Study** tab.

| ID: 211009508                               | Abbe, Anthony Term:                                         |                                           | Uiew Current/Active Curricula |
|---------------------------------------------|-------------------------------------------------------------|-------------------------------------------|-------------------------------|
| Application Curricula<br>Curriculum Field o | Fees, Mail Submission, Withdrawal Data Checklist            | Sources, Interests, Comments              | Contacts, Cohorts, Attributes |
| Curriculum<br>Current:                      | 🖉 Replace: 🔮 Update: 🔮 Duplicate: 🔮                         |                                           | Record 1 of 2 🖪 🕨             |
| Activity:<br>Key Sequence:<br>Term:         | ACTIVE<br>1<br>200810 Fall 2007 (200810)                    | User ID:<br>Activity Date:<br>Start Date: | SAISUSR<br>27-APR-2008        |
| Catalog Term:<br>Priority:<br>Program:      | 200810 Fall 2007 (200810)<br>1<br>102002 CAPP Defect 102002 | End Date:                                 |                               |
| Level:<br>Campus:<br>College:               | UG VUndergraduate (UG)<br>V<br>DE College of Defects - CAPP |                                           |                               |
| Degree:                                     | DEFECT To Defect Degree - CAPP                              |                                           |                               |
|                                             |                                                             |                                           |                               |

- 15. Select a catalog term in the **Catalog Term** field or keep the defaulted term.
- 16. Enter *1* in the **Priority** field. Note that the default value is *1*, but can be changed for multiple curricula.
- 17. Select a program code in the **Program** field and select Base Curriculum Rules by Program.

Result: By double-clicking, choosing this option, and selecting a curriculum rule from the window, the information that is built in the curriculum rules will default and fill in the Banner fields. This saves on data entry and ensures that the appropriate data is entered by the Admissions staff.

Note: If you select Base Curriculum Rules by Program, go to Step 22.

Example: If you select *BA-History* in the **Program** field, all the data for a History Major is automatically entered.

18. Select a level code in the **Level** field.

- 19. Select a campus code in the **Campus** field.
- 20. Select a college code in the **College** field.
- 21. Select a degree code in the **Degree** field.

| Admissions Application SAAADM                                                                                                    | S 8.1 (s10b80) (2020/2020                    | 000000000000000000000000000000000000000                               | (1,2,2,2,2,2,2,2,2,2,2,2,2,2,2,2,2,2,2,2                                                                                                    |
|----------------------------------------------------------------------------------------------------|----------------------------------------------|-----------------------------------------------------------------------|----------------------------------------------------------------------------------------------------|
| ID: 211009508 Abbe, Antho                                                                                                    | ony                                          | Term:                                                                 | View Current/Active Curricula                                                                                                    |
| Application Curricula Fees, M<br>Curriculum Field of Study                                                                                                    | 1ail Submission, Withdrawal D                | ata Checklist Sources, Int                                            | erests, Comments Contacts, Cohorts, Attributes                                                                                                    |
| Curriculum       Record       1       of       2       2         Current:       Activity:       ACTIVE       Term:       200810       End Term:       Key Seq:       1       -       -       -       -       -       -       -       -       -       -       -       -       -       -       -       -       -       -       -       -       -       -       -       -       -       -       -       -       -       -       -       -       -       -       -       -       -       -       -       -       -       -       -       -       -       -       -       -       -       -       -       -       -       -       -       -       -       -       -       -       -       -       -       -       -       -       -       -       -       -       -       -       -       -       -       -       -       -       -       -       -       -       -       -       -       -       -       -       -       -       -       -       -       -       -       -       -       -       -       - <td< th=""></td<> |                                              |                                                                       |                                                                                                    |
| Field of Study                                                                                                    |                                              | Attached Concentratio                                                 | ns:🖳 Inactivate: 🌒                                                                                                    |
| Current:<br>Activity: ACTIVE<br>Status: INPROGRESS<br>Term: 200810                                                                                                    | Type:MAJORPriority:1Catalog:200810End Term:💌 | Major     Field of Study: DFCT     Department:     Attached to Major: | Full or Part Time:     The second second secon |
| Current:<br>Activity:<br>Status:<br>Term:<br>V                                                                                                    | Type:<br>Priority:<br>Catalog:<br>End Term:  | Field of Study:                                                       | Full or Part Time:       •         •       Start Date:         •       End Date:         •       Created:                                                                                                    |
| Current:<br>Activity:<br>Status:<br>Term:                                                                                                    | Type:<br>Priority:<br>Catalog:<br>End Term:  | Field of Study:                                                       | Full or Part Time:<br>Start Date:<br>End Date:<br>Created:<br>T                                                                                                    |

22. Select the Field of Study tab within the Curricula tab.

Note: You can perform a **Next Block** function or click directly on the tab.

Result: The information for the curricula you just entered has defaulted into the Field of Study block.

- 23. In the Field of Study block, navigate to the next record to enter additional curricula.
- 24. Enter an appropriate number in the **Priority** field.

Note: To enter a minor, enter 2 in the **Priority** field.

25. Select *Minor* in the **Type** field.

Notes: You must have entered at least one major.

- 26. Select a field of study in the **Field of Study** field.
- 27. Select a department code in the **Department** field.

- 28. Click the **Save** icon.
- 29. Click the **OK** button.
- 30. Click the **Save** icon to accept the Communication Plan.
- 31. Click the **Return** button to close the Communication Plan Change window.

32. Select the Fees, Mail Submission, Withdrawal Data tab.

| Admissions Application SAAADMS 8.1 (s10b80) 222222222222222222222222222222222222                                                                                                    | m: View Current/Active Curricula                                                                                                    |  |  |
|----------------------------------------------------------------------------------------------------|----------------------------------------------------------------------------------------------------|--|--|
| Application Curricula Fees, Mail Submission, Withdrawal Data Checklis<br>Application Fees<br>Application Fee: Charge Fee Waive Fee None<br>Last Application Fee: Fee Charged Fee Waived No Fee<br>Application Fee Waiver:<br>Application Fee Detail:<br>Application Fee Detail:<br>Application Fee Amount:<br>Application Fee Rate: | Sources, Interests, Comments Contacts, Cohorts, Attributes     Additional Data   Session:   Educational Level:   Educational Goal:   Educational Goal:   Recruit Type:   Recruiter:   Interview:   Legacy:   W 0123456789012345678901234567   Citizen: |  |  |
| Mail Submission   Letter: Vait Days:     Withdrawal Data     Withdrawal Reason:     Institution Attended:                                                                                                    |                                                                                                    |  |  |

33. Click the appropriate radio button in the **Application Fee** radio group.

| IF you clicked | THEN                                                                               |
|----------------|------------------------------------------------------------------------------------|
| Charge Fee     | select the application fee detail code in the <b>Application Fee Detail</b> field. |
| Waive Fee      | select a reason code in the <b>Application Fee Waiver</b> field.                   |

Note: The default is **None**.

34. Observe the setting of the Last Application Fee radio group.

Note: This radio group is display only, and shows the last action taken when the application fee code was last updated. The setting for this field appears after the setting for the **Application Fee** radio group has been selected and saved.

- 35. Perform a **Next Block** function to access the Additional Data block.
- 36. Enter additional information in this block if appropriate, completing these fields:

#### Session, Educational Level, Educational Goal, Recruit Type, Recruiter,
#### Interview, Legacy, and Citizen.

- 37. Perform a **Next Block** function to access the Mail Submission block.
- 38. Select a letter code in the Letter field.
- 39. Enter a number of days you would like to wait before mailing the letter in the **Wait Days** field.
- 40. Enter the appropriate initials in the **Initials** field.
- 41. Select the Checklist tab or perform a **Next Block** function.

| 211009508 Abbe, Anthony       |                    |              | Term: 📃 🔻                 |                  | □View Cu    | rrent/Active Cur                       | rrio     |
|-------------------------------|--------------------|--------------|---------------------------|------------------|-------------|----------------------------------------|----------|
| ation Curricula Fees, Mail Su | bmission, Withdraw | al Data 🗍 Cł | necklist Sources, Interes | ts, Comments Con | tacts, Coho | rts, Attributes                        | _        |
| plication Checklist           |                    |              |                           |                  |             |                                        |          |
| mission<br>equest Description | Received Date      | e Item       | Item Descrip              | tion             | Ma<br>In    | ndatory Print<br>dicator Indicato      | t<br>tor |
| MFW AMCAS Fee Waiver          |                    |              |                           |                  |             |                                        |          |
| First Request:                | Count:             |              | Generated by System:      |                  | Date:       | 30-001-2008                            |          |
|                               | Deadline:          | 001080       | Harold Washington, HS     | BASELINE []      | Status:     |                                        |          |
| First Paguast                 | 29-MAT-2008        | 001099       | Concented by Custom       | @ Max O Na       | Data        | 27-000-2009                            |          |
| Last Request:                 | Deadline:          |              | Checklist Origin:         |                  | Statuc:     | 27-AFK-2000                            | ā        |
| MMU Immunization - Measles    |                    |              |                           |                  | Statas.     |                                        | 9        |
| First Request:                | Count:             |              | Generated by System:      | • Yes ONo        | Date:       | 30-OCT-2008                            |          |
| Last Request:                 | Deadline:          |              | Checklist Origin:         | BASELINE         | Status:     | ······································ | Ð        |
|                               |                    |              | ī <b>,</b>                |                  |             |                                        | 1        |
| First Request:                | Count:             |              | Generated by System:      | ©Yes ⊙No         | Date:       |                                        |          |
| Last Request:                 | Deadline:          |              | Checklist Origin:         | •                | Status:     |                                        | 7        |
|                               |                    |              |                           |                  |             |                                        |          |
| First Request:                | Count:             |              | Generated by System:      | ©Yes ○No         | Date:       |                                        |          |
| Last Request:                 | Deadline:          |              | Checklist Origin:         |                  | Status:     |                                        | 7        |

42. Enter a received date in the **Received** field, if appropriate, for the various **Admission Request** items.

Note: If mandatory is checked, and a received date is entered, Banner will automatically update the **Status** field on SAAADMS.

43. Select the item received in the Item field.

Example: Select *GMAT* in the **Item** field corresponding to the Test Score Equivalent or a High School name in the **Item** field corresponding to the **High School Transcript** field.

Note: The other fields on this form will be filled in based on the item selected.

44. Select the **Sources**, **Interests**, **Comments** tab.

| ∰Admissions Applicatio<br>ID: 211009508 ▼            | n SAAADMS 8.1 (s10b8)<br>Abbe, Anthony | a) 000000000000000000000000000000000000 |                                  | □ Vie       | w Current/Active Curricula |
|------------------------------------------------------|----------------------------------------|-----------------------------------------|----------------------------------|-------------|----------------------------|
| Application Curricula Sources Background Institution | Bees, Mail Submission                  | Primary<br>Indicator Activity Date      | Sources, Interests,<br>Interests | Description | Activity Date              |
| Comments<br>Originator                               |                                        | C (                                     | imment                           |             |                            |

- 45. Enter the background institution in the Sources block by selecting the drop-down arrow above the **Background Institution** field.
- 46. Perform a **Next Block** function.
- 47. Select an interest code in the **Interest** field.
- 48. Perform a **Next Block** function to access the Comments block.
- 49. Select a comment originator in the **Originator** field.
- 50. Enter a comment in the **Comment** field.

#### 51. Select the **Contacts**, **Cohorts**, **Attributes** tab.

Note: Use this window if you want to track where the data about the applicant came from, whether this is the first contact with the applicant, etc. This is not required.

| ID: 211009508        | n SAAADMS 8.1 (s10b80) 20022222222     | Term:       | <b></b>                      | □ View Current/Active Curric  |
|----------------------|----------------------------------------|-------------|------------------------------|-------------------------------|
| Application Curricul | Fees, Mail Submission, Withdrawal Data | Checklist   | Sources, Interests, Comments | Contacts, Cohorts, Attributes |
| Contact Type         | Descri<br>Dean's List Letter           | ption       |                              | Contact Date                  |
| Cohort               |                                        | Description |                              | Activity Date                 |
| Attribute            | D                                      | escription  |                              | Activity Date                 |

- 52. Select a contact type code in the **Contact Type** field, if appropriate.
- 53. Perform a **Next Block** function.
- 54. Select a cohort code in the **Cohort** field to be used in Student Right-to-Know (SGRKNOW) reporting.

Note: Banner does not require this field; however, federal law requires that institutions track their graduation rates.

- 55. Perform a **Next Block** function.
- 56. Select an attribute code in the **Attributes** field to attach an attribute to the student.
- 57. Click the **Save** icon.
- 58. Click the **Exit** icon.

# Withdrawing an Applicant

#### Introduction

The **Fees**, **Mail Submission**, **Withdrawal Data** tab on the Admissions Application Form (SAAADMS) is used to track applicants who are withdrawing from the application process, and to track the institutions the applicants have decided to attend.

| Admissions Application SAAADMS 8.1 (s10b80) 202222222222222222222222222222222222                                                                                                    | Term:                                                                                                    |
|----------------------------------------------------------------------------------------------------|----------------------------------------------------------------------------------------------------|
| Application Curricula Fees, Mail Submission, Withdrawal Data Che<br>Application Fees<br>Application Fee: Charge Fee Waive Fee None<br>Last Application Fee: Fee Charged Fee Waived No Fee<br>Application Fee Waiver:<br>Application Fee Detail:<br>Application Fee Amount:<br>Application Fee Date:<br>Application Fee Rate: | cklist Sources, Interests, Comments Contacts, Cohorts, Attributes  Additional Data Session: Educational Level: Educational Goal: Educational Goal: Contacts, Cohorts, Attributes  Additional Data Session: Educational Data Session: Educational Cevel: Educational Goal: Educational Goal |
| Mail Submission<br>Letter: Vait I<br>Withdrawal Data<br>Withdrawal Reason: V                                                                                                    | Days: Initials: 💌                                                                                                    |

Follow these steps to track applicants who are withdrawing from the application process.

- 1. Access the Admissions Application Form (SAAADMS).
- 2. Enter the student's ID in the **ID** field.
- 3. Enter a term in the **Term** field.
- 4. Perform a **Next Block** function.

Result: The term defaults in the Entry Term field.

- 5. Select the Fees, Mail Submission, Withdrawal Data tab.
- 6. Access the Withdrawal Data block.
- 7. Enter the reason the applicant is withdrawing in the Withdrawal Reason field.

| IF the applicant declined                      | THEN                                                                                              |
|------------------------------------------------|---------------------------------------------------------------------------------------------------|
| because they are attending another institution | select the other institution the applicant is attending in the <b>Institution Attended</b> field. |
| for any other reason                           | leave the <b>Institution Attended</b> field blank.                                                |

- 8. Click the Save icon.
- 9. Click the **OK** button.
- 10. Click the **Exit** icon.

## Assigning a Decision Code

#### Introduction

.

The Admissions Decision Form (SAADCRV) is used to assign a decision code to an application.

Note: You can also run the Admit Decision Calc Report (SARBDSN) to assign a decision code to an application.

| Admissions Decision SAADCRV 8.1                                          | (s10b80) 👾                                                                                                    | ~~~~~~                    |                         |                          | ********                |                  |                    |         | ≚× |
|--------------------------------------------------------------------------|----------------------------------------------------------------------------------------------------|---------------------------|-------------------------|--------------------------|-------------------------|------------------|--------------------|---------|----|
| ID: 211009508 Abbe, Anthony                                              |                                                                                                    |                           |                         |                          |                         |                  |                    |         |    |
| Decision Processing                                                      | High Schoo                                                                                                    | ol Review                 | Prior Co                | llege and De             | gree Review             | Test Sco         | ore Review         |         | 2  |
| Application Summary                                                      |                                                                                                    |                           |                         |                          |                         |                  |                    |         |    |
| Entry Term: 200810 [<br>Application Number: 1<br>Application Preference: | Entry Term:       200810 V Decision:       V       Status:       C V Complete ready       Application Date:       27-APR-2008         Application Number:       1       Admission Type:       ST V Standard       Session:       V       Outstanding Requirements       I         Application Preference:       Student Type:       N V New First Time       Residence:       R V In state Residenr Full or Part Time:       Full Time       V |                           |                         |                          |                         |                  |                    |         |    |
| Priority Program Level Co<br>1 102002 UG                                 | DE Campus                                                                                                    | Degree Ca                 | talog Term<br>200810    | Type:                    | MAJOR                   | Field of S       | tudy<br>DFCT Depar | tment:  |    |
| Application Decision Applica                                             | ion Decision Let                                                                                                    | ter Deci                  | sion Calculat           | or                       | Rating Review           | /                |                    |         |    |
| Decision Data                                                            |                                                                                                    |                           |                         |                          |                         |                  |                    |         |    |
| Decision<br>Code Description                                             | Significant I<br>Decision A                                                                                                    | Institution<br>Acceptance | Applicant<br>Acceptance | Institution<br>Rejection | Inactive<br>Application | Maintained<br>by | Decision<br>Date   | User ID |    |
|                                                                          |                                                                                                    |                           |                         |                          |                         |                  |                    |         |    |
|                                                                          |                                                                                                    |                           |                         |                          |                         |                  |                    |         | -  |
|                                                                          |                                                                                                    |                           |                         |                          |                         |                  |                    |         | 2  |
|                                                                          |                                                                                                    |                           |                         |                          |                         |                  |                    |         |    |
|                                                                          |                                                                                                    |                           |                         |                          |                         |                  |                    |         |    |

Follow these steps to assign a decision code to an application.

- 1. Access the Admissions Application Form (SAAADMS).
- 2. Enter the student's ID in the **ID** field.
- 3. Enter a term in the **Term** field.
- 4. Perform a **Next Block** function.

Result: The term defaults in the Entry Term field.

5. Select Assign Decisions to Application from the Options menu.

Result: The Admissions Decision Form (SAADCRV) opens.

Access the Decision Data block.

- 6. Enter a decision code in the **Decision Code** field.
- 7. Note the setting of the **Significant Decision** checkbox.

Note: Once you enter a significant decision (e.g., *Applicant Acceptance*) and save, this will create a General Student Record.

Warning: After the General student record is created, changes made in the Admissions module do not go forward to General Student record. Changes going forward need to be made on either the Registration Form (SFAREGS) or the General Student record itself.

- 8. Click the **Save** icon.
- 9. Click the Exit icon to return to the Admissions Application Form (SAAADMS).
- 10. Click the **Exit** icon.

# Running the Admissions Decision Calculation Report

#### Introduction

The Admissions Decision Calculation Report (SARBDSN) is used to calculate automated decisions based on the user-defined rules on the Admissions Decision Rules Form (SAADSCN).

#### **Banner process**

| Process<br>Process | Submission Controls GJAPCTL 8.0 (BAN8) 2000000000000000000000000000000000000                             | Parameter Set:         |
|--------------------|----------------------------------------------------------------------------------------------------|------------------------|
| Printe<br>Printer: | r Control<br>: Special Print:                                                                            | Lines: 55 Submit Time: |
| Param<br>Number    | neter Values<br>r Parameters<br>T                                                                        | Values<br>💌            |
| 01                 | Applicant entry term                                                                                     | 200510                 |
| 02                 | Admissions type                                                                                          |                        |
| 03                 | Student type                                                                                             | 8                      |
| 04                 | Major code one                                                                                           |                        |
| 05                 | Degree code one                                                                                          |                        |
| 06                 | College code one                                                                                         | 19                     |
| 07                 | Level code                                                                                               | UG                     |
| 08                 | Residence Code                                                                                           |                        |
| LENGTH<br>Enter th | : 6 TYPE: Character O/R: Required M/S: Single<br>ne applicant entry term to process, or % for all terms. |                        |
| Submi              | assion<br>Parameter Set as Name: Description:                                                            | Hold • Submit          |

Follow these steps to run the report.

- 1. Access the Admissions Decision Calculation Report (SARBDSN).
- 2. Enter the desired printer name in the **Printer** field.

Note: You can enter *DATABASE* to write the report to a table for on-line viewing and to enable the saving of the report to a shared folder on a designated network drive.

3. Enter these parameter values to specify populations to assign a decision code to or leave the **Value** fields blank to process all.

| Parameter                     | Value                                                         |
|-------------------------------|---------------------------------------------------------------|
| 01: Applicant entry term      | Enter the applicant entry term to process or % for all terms. |
| 02: Admission type            | Enter the admission type code(s) to process.                  |
| 03: Student type              | Enter the student type code(s) to process.                    |
| 04: Major code one            | Enter the primary major code(s) to process.                   |
| 05: Degree code one           | Enter the primary degree code(s) to process.                  |
| 06: College code one          | Enter the primary college code(s) to process.                 |
| 07: Level code                | Enter the level code(s) to process.                           |
| 08: Residence Code            | Enter the residence code(s) to process.                       |
| 09: Application status code   | Scroll and enter the application status code(s) to process.   |
| 10: Application decision code | Enter the application decision code(s) to process.            |

| Parameter                 | Value                                  |
|---------------------------|----------------------------------------|
|                           |                                        |
| 11: Apply updates (Y=yes, | Enter Y to update admissions decisions |
| N=No)                     | or enter N to run in audit mode.       |
|                           |                                        |
| 12: Program Code          | Enter the program code to process.     |
|                           |                                        |
| 13: Campus Code           | Enter the campus code to process.      |
|                           |                                        |
| 14: Citizen Code          | Enter the citizen code to process.     |
|                           |                                        |
| 15: Exclude Decision Code | Enter decision code to exclude.        |
|                           |                                        |
|                           | Note: Students with this decision code |
|                           | will not be processed.                 |

- 4. Perform a **Next Block** function.
- 5. Click the **Save Parameter Set as** checkbox, if you want to save this parameter set for future use.
- 6. Enter a name and description in the **Name** and **Description** fields.
- 7. Verify the **Submit** radio button is selected.
- 8. Click the **Save** icon to execute the report.

Result: The Auto hint line displays the job submission number for the report log and list file.

- 9. Select **Review Output** on the **Options** menu to review the report.
- 10. Click the **Exit** icon.

#### Introduction

The Prospect Information Summary option on the Admissions Application Form (SAAADMS) takes you to the Prospect Summary Form (SRASUMI). This option is used to roll information from a Prospect record to Admissions if you've collected that information. Once the information has been rolled, you can make any necessary changes on the Admissions Application Form (SAAADMS). SRASUMI also allows you to see curricula records associated with a prospect record.

Note: This is a standalone query form used to display a summary of recruiting records for a prospect whether the records are active or inactive. A record is considered to be inactive if an institution attending or withdrawal reason code has been entered. Only active recruiting records are carried forward into admissions to create new admissions applications. The records are displayed in descending order by term or for the term entered in the Key Information. If neither the term nor level are entered, all records will display. If Term is entered, all records for that term and prior terms will be queried, and if Level is entered, only those records with an equal level will be displayed.

| @ Prospect Sum<br>ID: 6010000<br>Term: 20091 | nmary SRASUM<br>70 🛡 Davis, M<br>10 🛡 | II 8.0 (BAN)<br>lac S.<br><b>Progra</b> i | 9) 20000000<br>n: |                      | Level:<br>Field of Stu | Cooocoo<br>]▼ Cam<br>Idy Type: [ | 0000000000<br>1pus: | ]▼ College:          | ♥ Degree:<br>▼ Field of Study Code: | ××× × |
|----------------------------------------------|---------------------------------------|-------------------------------------------|-------------------|----------------------|------------------------|----------------------------------|---------------------|----------------------|-------------------------------------|-------|
| Prospect 5                                   | Summary<br>Sequence<br>Number         | Selected<br>Primary                       | Recruiter         | Recruit<br>Type<br>T | Admission<br>Type<br>T | Student<br>Type<br>V             | Residence           | Withdrawal<br>Reason | Institution<br>Attending            |       |
| Curricula<br>PriorityTe                      | Summary<br>rm Prog                    | ram                                       | Catalog           | Level                | C                      | Campus                           |                     | College              | Degree                              |       |
| Field of S<br>Priority Te                    | Study Sumn<br>rm Type                 | nary                                      | Field             | of Study             |                        | Depar                            | tment               |                      | Attached to Major 🗐                 |       |

Follow these steps to roll prospect information to the Admissions Application Form (SAAADMS).

Note: Each participant in the class must create a different Applicant record.

- 1. Access the Admissions Application Form (SAAADMS).
- 2. Enter the student's ID in the **ID** field.
- 3. Enter a term in the **Term** field.
- 4. Perform a **Next Block** function.

Result: The term defaults in the Entry Term field.

5. Select **Prospect Information Summary** from the **Options** menu.

Result: The Prospect Summary Form (SRASUMI) opens.

6. Double-click in the untitled field in the Prospect Summary block to return the Prospect record to SAAADMS.

Note: You can also click the Select icon.

7. Review the prospect record and make any updates or changes as necessary.

Note: If necessary, refer back to the *Entering an Applicant* exercise for specific guidelines on how to complete the fields on SAAADMS.

8. Click the **Save** icon.

Result: The Communication Plan Change window opens.

9.

| IF                    | THEN                                                   |
|-----------------------|--------------------------------------------------------|
| a Recruit Plan exists | click the <b>Active</b> indicator to delete this plan. |
| Pending Mail exists   | enter $\gamma$ in the <b>Delete mail</b> indicator.    |

- 10. Click the **Return** button to return to SAAADMS.
- 11. Click the **Exit** icon.

# **Quick Entry Form**

#### Introduction

The Quick Entry Form (SAAQUIK) is used to add a student to the system as quickly as possible by entering only the necessary information needed.

Example: On the day before classes are to begin, a student accepts an offer of admissions and requests to be scheduled for the term. The student needs to be added to the system as quickly as possible in order to be scheduled for classes. The institution may elect to set up Quick Entry Rules (SAAQKER) in order to expedite data entry, based on a term and the student's level.

| Quick Entry SAAQUIK 8.0 (BANB) 2000200000000000000000000000000000000                                                                                                    | m: 200910 ▼ Level: 00 ▼ Generate ID: 🌮                                                                                                    |
|----------------------------------------------------------------------------------------------------|----------------------------------------------------------------------------------------------------|
| Quick Admit Addresses Biographical                                                                                                    |                                                                                                    |
| ☑ Enter Address  ☑ Enter Biographical                                                                                                    | Application and Recruit Information                                                                                                    |
| Student Type:<br>Student Status:<br>Residence:<br>Full or Part Time:<br>Full Time Part Time ® None<br>Rate:<br>Education Goal:<br>Education Level:<br>V                                                    | Create Application Record Application Number: Admission Type:<br>Application Status:<br>Admission Decision:<br>Create Recruit Record<br>Primary Source:<br>Y |
| Curriculum         Term:       200310       Fall 2002 (2003 Program:       3256872         Catalog Term:       200320       Spring 2003 (2(Level:       01         Priority:       1       Campus:       1 | Record     1     of     1     Image: 01       College:     01     College of Arts & Sciences       ducation     Degree:     AB     Artium Baccalaureus       |
| Field of Study       Type:     MAJOR       Priority:     1       Status:     INPROGRESS                                                                                                    | Department: 0002 VEconomics Department                                                                                                    |

Follow these steps to complete the Quick Entry form.

- 1. Access the Quick Entry Form (SAAQUIK).
- 2. Select *Generate ID* in the **Options** menu, or enter *GENERATED* in the **ID** field and press Enter to open the Current Identification window.

Result: The Common Matching (GOAMTCH) window opens.

| 🙀 Common Matching E                                                                                                    | entry GOAMTCH 8.0 (BAN8) 2022002000000000000000000000000000000 | DRI                                                                                                    | View Comments 🖉                                                     |
|----------------------------------------------------------------------------------------------------|----------------------------------------------------------------|----------------------------------------------------------------------------------------------------|---------------------------------------------------------------------|
| Data Entry<br>Last Name:<br>First Name:<br>Middle Name:<br>Address Type:<br>Street Line 1:<br>Street Line 2:<br>Street Line 3:<br>City:<br>State or Province:<br>ZIP or Postal Code<br>County:<br>Nation: | Davis Liza Jane PR Permanent                                   | Non-Person Name: SSN/SIN/TIN: Birth Date: Day: Mon<br>Gender: Null<br>Telephone Type: PR •Hom<br>Telephone: •<br>E-mail Type: HOME • Hom<br>E-mail: Upplicate Check &<br>Select ID @ Up | th: Year:<br>e e Details S View Comments  / date ID S Create New  / |
| ID                                                                                                    | Name                                                           | Matched Address                                                                                                    | Telephone E-mail                                                    |
| SSN/SIN/T                                                                                                    | IN Birth Date Gender                                           | All Addresses                                                                                                    | All Telephones All E-mails                                          |
| No Matches                                                                                                    |                                                                | L                                                                                                    |                                                                     |

3. Enter values in the Last Name, First Name, and Middle Name fields.

Note: Each participant must create a unique student. Make a note of the student's name and ID because they will be used in future lessons.

- 4. Click the **Save** icon.
- 5. Double-click in the **Term** field to select a term.
- 6. Double-click in the Level field and select UG (Undergraduate).
- 7. Perform a **Next Block** function.

Result: You may receive the message "Defaulting values from Quick Entry Rules

Form." Note that many of the field values will default in based on the rules that have been created.

8. Click either the **Enter Address** checkbox or the **Enter Biographical** checkbox if you want to go directly to those tabs to enter that information.

Result: The appropriate tab opens.

- 9. Complete steps 10 through 18 to enter address information.
- 10. Click the **Enter Address** checkbox and enter a date in the **From Date** field, if desired.
- 11. Select an address type in the **Address Type** field.
- 12. Enter a street address in the Street Line 1 field.
- 13. Enter a city in the **City** field.
- 14. Enter a state or province code in the State or Province field.
- 15. Enter a zip or postal code in the **Zip or Postal Code** field.
- 16. Select a telephone type in the **Telephone Type** field.
- 17. Enter a telephone number in the **Telephone** field.
- 18. Click the **Save** icon.
- 19. Complete steps 20 through 30 to enter biographical information.
- 20. Click the **Enter Biographical** checkbox and select either the **Male** or **Female Gender** radio button as appropriate.
- 21. Enter a date in DD-MM-YYYY format in the Birth Date field.
- 22. Enter the appropriate number in the **SSN/SIN/TIN** field.
- 23. Select a citizenship code in the **Citizenship** field.

Note: Your institution may not request this information. If it does not, the field can be left blank.

- 24. Enter the marital status in the Marital Status field.
- 25. Enter the religion in the **Religion** field, if known.
- 26. Enter the legacy information in the Legacy field, if known.

27. Select an ethnicity code in the **New Ethnicity** field.

Note: Your institution may not request this information. If it does not, the field can be left blank.

If you have confirmed this information, click the **Ethnicity and Race Confirmed** checkbox and enter a confirmed date in the **Confirmed Date** field.

- 28. Enter the appropriate veteran information in the **Veteran File Number**, **Veteran Category**, and **Active Duty Separation Date** fields, if this information applies. Otherwise, you may leave these fields blank.
- 29. Perform a **Next Block** function to access the Race block.

Result: Information in the fields may default based on what you have selected in the Ethnicity field.

30. Enter additional race records in the **Race** field, if appropriate.

Note: You cannot change an existing race.

31. Access the **Quick Admit** tab.

Note: Some of these fields may have defaulted in, depending on the rules that have been created. If that is the case, you will not need to complete all fields.

32. Enter a student type code in the **Student Type** field.

Example: A (1<sup>st</sup> Time Freshman)

33. Enter a student status code in the **Student Status** field.

Example: *AS* (Active)

- 34. Enter a residence code in the **Residence** field.
- 35. Enter *F* if the student is full time or *P* if the student is part time in the **Full or Part Time** field.
- 36. Select a rate code in the Rate field.
- 37. Select an education goal in the **Education Goal** field.
- 38. Select an education level in the **Education Level** field.
- 39. Click the Create Application Record checkbox.
- 40. Select the type of admissions in the **Admission Type** field.

- 41. Select an application status code in the **Application Status** field.
- 42. Select an admissions decision in the **Admission Decision** field.
- 43. Perform a **Next Block** function to access the Curriculum block.
- 44. Select a catalog term in the **Catalog Term** field.
- 45. Enter a priority number that identifies curriculum rank in the **Priority** field (this field will default to 10).
- 46. Select a program from the All Programs option in the **Program** field.

Note: The **College**, **Level**, and **Degree** fields may be filled in for you based on the program selected. If not, select values for these fields.

- 47. Select a campus code in the **Campus** field.
- 48. Access the Field of Study block.
- 49. Select *Major* in the **Type** field.
- 50. Enter a field of study priority number in the **Priority** field (note this will default to 10).
- 51. Select a major, minor, or concentration code in the **Field of Study** field.
- 52. Select a status in the **Status** field (note this may default to INPROGRESS).
- 53. Click the Save icon.
- 54. Click the **OK** button to acknowledge that the records have been saved.

Result: The Communication Plan window opens.

- 55. Click the **Save** icon to save the communication plan.
- 56. Click the **Return** button.
- 57. Click the **Exit** icon.

# Running the Admissions Count by College/Major Report

#### Introduction

The Admissions Count by College/Major Report (SARACTM) is used to produce admission application counts with totals by major and college.

| Process         | Submission Controls GJAPCTL 8.0 (BAN8) 2022200000000000000000000000000000000 | Parameter Set:      ▼  |
|-----------------|------------------------------------------------------------------------------|------------------------|
| Printer:        | r Control                                                                    | Lines: 55 Submit Time: |
| Param<br>Number | neter Values<br>. Parameters<br>                                             | Values<br>Values       |
| 01              | Entry Term                                                                   | 199801                 |
| 02              | Prior Entry Term 1                                                           | 199701                 |
|                 |                                                                              |                        |
| LENGTH:         | : 6 TYPE: Character O/R: Required M/S: Single ssion                          |                        |
| Save            | Parameter Set as Name: Description:                                          | C Hold ® Submit        |

Follow these steps to run the Admissions Count by College/Major Report (SARACTM).

- 1. Access the Admissions Count by College/Major Report (SARACTM).
- 2. Perform a **Next Block** function.
- 3. Enter the appropriate printer or type *DATABASE* in the **Printer** field.
- 4. Perform a **Next Block** function.
- 5. Enter the parameters as appropriate.

Note: Use the table as a guide to the parameters.

| Parameter          | Description                                                                      | Req? |
|--------------------|----------------------------------------------------------------------------------|------|
| Entry Term         | Enter the term code for which you wish to run the admissions application counts. | Yes  |
| Prior Entry Term 1 | Enter the first term for which you want to compare the admissions counts.        | Yes  |
| Prior Entry Term 2 | Enter the second term for which you want to compare the admissions counts.       | Yes  |

- 6. Perform a **Next Block** function.
- 7. Click the Save icon.
- 8. Click the Exit icon.

# Running the Admissions Application Report

#### Introduction

The Admissions Application Report (SARADMS) is used to list application data by ID or name, term, and application number.

| Process S | Submission Controls GJAPCTL 8.0 (BAN8) 2000000000000000000000000000000000000 | $\simeq \times \times \times \times \times \times \times \times \times \times \times \times \times \times \times \times \times \times \times$ |
|-----------|------------------------------------------------------------------------------|----------------------------------------------------------------------------------------------------|
| Process   | : SARADMS Admissions Application Report                                      | Parameter Set:                                                                                                    |
| Printer   | r Control                                                                    |                                                                                                    |
| Printer:  | DATABASE Special Print:                                                      | Lines: 55 Submit Time:                                                                                                    |
|           |                                                                              |                                                                                                    |
| Param     | eter Values                                                                  | Valuer                                                                                                    |
| Number    |                                                                              |                                                                                                    |
| 01        | Term                                                                         | 199601                                                                                                    |
| 02        | Admissions type                                                              |                                                                                                    |
| 03        | Student type                                                                 |                                                                                                    |
| 04        | Major code                                                                   |                                                                                                    |
| 05        | Degree code                                                                  |                                                                                                    |
| 06        | College code                                                                 |                                                                                                    |
| 07        | Level code                                                                   |                                                                                                    |
| 08        | Residence code                                                               |                                                                                                    |
| LENGTH:   | 6 TYPE: Character O/R: Optional M/S: Single                                  |                                                                                                    |
| Submis    | ssion<br>Parameter Set as Name: Description:                                 | C Hold ® Submit                                                                                                    |

Follow these steps to run the Admissions Application Report (SARADMS).

- 1. Access the Admissions Application Report (SARADMS).
- 2. Perform a **Next Block** function.
- 3. Enter the appropriate printer or type *DATABASE* in the **Printer** field.
- 4. Perform a **Next Block** function.
- 5. Enter the parameters as appropriate.

Note: Use the table as a guide to the parameters. Multiple values can be entered for most parameters; you cannot enter multiple values for **Term** and **Report Sequence (N = Name, I = ID)**.

| Parameter                  | Description                                                                                            | Req? |
|----------------------------|----------------------------------------------------------------------------------------------------|------|
| Term                       | Enter the term code for which you wish to run the admissions application report.                       | No   |
| Admissions Type            | Enter the admissions type code for which you wish to select the admissions application information.    | No   |
| Student Type               | Enter the student type code for which you wish to select the admissions application information.       | No   |
| Major Code                 | Enter the major code for which you wish to select the admissions application information.              | No   |
| Degree Code                | Enter the degree code for which you wish to select the admissions application information.             | No   |
| College Code               | Enter the college code for which you wish to select the admissions application information.            | No   |
| Level Code                 | Enter the level code for which you wish to select the admissions application information.              | No   |
| Residence Code             | Enter the residency type code for which you wish to select the admissions application information.     | No   |
| Application Status<br>Code | Enter the application status code for which you wish to select the admissions application information. | No   |

| Parameter                                | Description                                                                                                | Req? |
|------------------------------------------|----------------------------------------------------------------------------------------------------|------|
| Application<br>Decision Code             | Enter the application decision code for which you wish to select the admissions application information.   | No   |
| Report Sequence<br>(N = Name, I =<br>ID) | Enter <i>N</i> to run the report in name sequence; enter <i>I</i> to run the report in ID number sequence. | No   |

- 6. Perform a **Next Block** function.
- 7. Click the **Save** icon.
- 8. Click the Exit icon.

# Running the Admit Decision Calculation Report

#### Introduction

The Admit Decision Calculation Report (SARBDSN) is used to calculate automated decisions based on institution rules. The process selects all application records that match the parameter values. If any of the applications have outstanding checklist items, regardless of their application status, they will not be processed and will have a message associated with them on the report. If all checklist items are received, then the process compares each applicant and/or application against the rules on SAADCSN.

| Process             | Submission Controls GJAPCTL 8.0 (BAN8) 20222020202020202020202020202020202020                                      | Parameter Set:         |
|---------------------|----------------------------------------------------------------------------------------------------|------------------------|
| Printer<br>Printer: | r Control<br>: Special Print:                                                                                      | Lines: 55 Submit Time: |
| Param<br>Number     | neter Values<br>r Parameters<br>T                                                                                  | Yalues<br>T            |
| 01                  | Applicant entry term                                                                                               | 200510                 |
| 02                  | Admissions type                                                                                                    |                        |
| 03                  | Student type                                                                                                    |                        |
| 04                  | Major code one                                                                                                    |                        |
| 05                  | Degree code one                                                                                                    |                        |
| 06                  | College code one                                                                                                   | 19                     |
| 07                  | Level code                                                                                                    | UG                     |
| 08                  | Residence Code                                                                                                    |                        |
| ENGTH:<br>Enter the | : 6 TYPE: Character O/R: Required M/S: Single<br>he applicant entry term to process, or % for all terms.<br>ission |                        |
| Save                | Parameter Set as Name: Description:                                                                                | Hold • Submit          |

Follow these steps to run the Admit Decision Calculation Report (SARBDSN).

- 1. Access the Admit Decision Calculation Report (SARBDSN).
- 2. Perform a **Next Block** function.
- 3. Enter the appropriate printer or type *DATABASE* in the **Printer** field.
- 4. Perform a **Next Block** function.
- 5. Enter the parameters as appropriate.

Note: Use the table as a guide to the parameters. Multiple values can be entered for these parameters:

#### Admissions Type, Student Type, Major Code One, Degree Code One, College Code One, Level Code, Residence Code, Application Status Code, Application Decision Code

| Parameter               | Description                                                                         | Req? |
|-------------------------|-------------------------------------------------------------------------------------|------|
| Applicant Entry<br>Term | Enter the term code for which you wish to calculate automatic decisions.            | Yes  |
| Admissions Type         | Enter the admissions type code for which you wish to calculate automatic decisions. | No   |
| Student Type            | Enter the student type code for which you wish to calculate automatic decisions.    | No   |
| Major Code One          | Enter the major code for which you wish to calculate automatic decisions.           | No   |
| Degree Code One         | Enter the degree code for which you wish to calculate automatic decisions.          | No   |
| College Code One        | Enter the college code for which you wish to calculate automatic decisions.         | No   |
| Level Code              | Enter the level code for which you wish to calculate automatic decisions.           | No   |

6. Continue entering the parameters as appropriate, using the table as a guide.

| Parameter                          | Description                                                                                      | Req? |
|------------------------------------|--------------------------------------------------------------------------------------------------|------|
| Residence Code                     | Enter the residency type code for which you wish to calculate automatic decisions.               | No   |
| Application Status<br>Code         | Enter the application status code for which you wish to calculate automatic decisions.           | No   |
| Application<br>Decision Code       | Enter the application decision code for which you wish to calculate automatic decisions.         | No   |
| Apply Updates (Y<br>= Yes, N = No) | Enter $Y$ to update the admission decisions;<br>enter $N$ to run the report in audit mode.       | Yes  |
| Program Code                       | Enter the program code for which you wish to calculate automatic decisions.                      | No   |
| Campus Code                        | Enter the campus code for which you wish to calculate automatic decisions.                       | No   |
| Citizenship Code                   | Enter the citizenship code for which you wish to calculate automatic decisions.                  | No   |
| Exclude Decision<br>Code           | Enter the admissions application decision code for students you wish to exclude from processing. | No   |

- 7. Perform a **Next Block** function.
- 8. Click the Save icon.
- 9. Click the Exit icon.

## **Admissions Mass Entry**

#### **Overview**

The Mass Entry Admissions form (SAAMAPP) allows Admissions personnel to update Admissions records in a group, either immediately or in a batch process.

The Admissions Mass Entry form, SAAMAPP, consists of three tabs:

- Search
- Update
- Results

The **Search** tab requires that SAAADMS (Admissions Application) exist for those applicants who meet the search criteria. The **Update** tab requires both SAAADMS and SAADCRV (Application Decision Form) in order to be able to update the Applicant's record(s). Records may be updated either automatically, via the selection criteria, or manually, by entering applicants onto the **Results** tab directly. The Mass Entry is accomplished by running the process directly or by saving the process to be run later as a batch process.

As well as updating the Admissions records for the selected group, this process also permits you to update the Communications Plan for each individual in the group. This is done by specifying a Letter Code, Initiated and Printed Dates and Initials to used when generating the signature on the letter.

The **Results** tab displays the records selected by the Search criteria specified on the **Search** tab. If the Search Criteria is left blank, no records are displayed. However, records may be manually entered on the **Results** tab to be updated whether or not Search Criteria are specified. In order to update the selected records, SAAADMS must exist for the indicated records. In addition, Admission records will not be processed for records marked "Deceased." They will, however, update for records marked "Hold" or "Confidential."

#### **Banner form**

| Admissions Mass Entry SAAMAPP 8.0 (UDCSysT) 2020/2020/2020/2020<br>Search Update Results<br>Search Criteria<br>Admission Term:                                                                                                    | Cohort: ▼                                                                                                    |
|----------------------------------------------------------------------------------------------------|----------------------------------------------------------------------------------------------------|
| Admission Type:<br>Application Status:<br>Application Status Date:<br>Application Decision:<br>Select if Application Decision is the Most Recent Decision<br>Application Decision Date:<br>Most Recent Decision:<br>No Selection<br>Institution Accepted<br>Applicant Accepted<br>No Decision Exists<br>Applicant Withdrawn | Attribute:Image: Image: Im |
| Population Selection Application: Selection ID: Creator ID: User ID:                                                                                                    |                                                                                                    |

#### **Steps**

Follow these steps to execute the Admissions Mass Entry process.

- 1. Access the Mass Entry Admissions form (SAAMAPP).
- 2. Search for and enter all the criteria for your search in the Search Criteria section of the form. Please note that results will only be returned for Students whose records meet the search criteria on this form AND who have an existing Admissions Application (SAAADMS). Admission Term is the only required field.
- 3. Optionally, you may fill in the Population Selection section of the form. This is not another block, it is accessed by pressing the Tab key to move to the next form field.

Note: Familiarity with Population Selection is a prerequisite for this course.

- 4. Press **Next Block** to move to the **Update** tab.
- 5. Enter the Admissions Update values desired.

| 🙀 Admissions Mass Entry SAAMAPP 8.0 (UDC         | SysT) isotococcoccoccoccoccoccoccoccoccoccoccocc                                                                                                    |
|--------------------------------------------------|----------------------------------------------------------------------------------------------------|
| Search Update Results                            |                                                                                                    |
| Admission Update Values                          | Admission Insert Values                                                                                                    |
| Admission Type:                                  | Admission Checklist Request:<br>Mandatory Checklist Indicator<br>Checklist System Generated: No Yes Default<br>Checklist Origin:<br>Application Decision:<br>Attribute:<br>Cohort:<br>Interest:<br>Y |
| Mail Submission<br>Letter Code: T<br>Initials: T | Initiated Date: Print Date:<br>Wait Days:                                                                                                    |
| L                                                |                                                                                                    |

Note: These updates will be applied to Admissions Application (SAAADMS) and Application Decision Form (SAADCRV).

- 6. After filling in the updated values, you may optionally update the Communication Plan for all of the selected student records by filling in the Mail Submission section of the form. This is not a separate Block, but is accessed by pressing the Tab key to move to the next form field.
- 7. Press **Next Block** to move to the **Results** tab. All records that satisfy the requirements specified in the **Search** tab, that do NOT have the **Deceased** indicator checked and that have an existing Admissions Application (SAAADMS) are listed. You can review the selected records on this tab and select *All*, *None* or some subset of these records for processing.

Note: Records may be manually entered on this tab, and selected for update. They will be updated if they have an existing Admissions Application (SAAADMS) and if they are not marked as deceased.

| elect Indicator: Select All Deselect All Mone<br>Manually<br>elect ID Name Term Code Application Hold Deceased Conf Added Yes No Partial None Mess | artial None Message |
|----------------------------------------------------------------------------------------------------|---------------------|
| elect ID Name Term Code Application Hold Deceased Conf Added Yes No Partial None Mess                                                              | artial None Message |
|                                                                                                    |                     |
|                                                                                                    |                     |
|                                                                                                    | 0 0                 |
|                                                                                                    |                     |
|                                                                                                    | 0 0                 |
|                                                                                                    | 0 0                 |
|                                                                                                    | 0 0                 |
|                                                                                                    |                     |
|                                                                                                    | 0 0                 |
|                                                                                                    |                     |
|                                                                                                    |                     |
|                                                                                                    |                     |
|                                                                                                    |                     |
|                                                                                                    |                     |

8. Select the **Submit** check box to execute the Mass Entry for Admissions immediately.

Note: To execute it later as a Batch Process, select the **Hold for Job Submission** check box. Please see the section *Mass Entry Batch Update* in this workbook for more information about running the Mass Entry Batch process.

9. Once the process has been executed, the results are displayed on this tab. Each record is displayed with status indicators and a message type which contains more information for each record's update results.

| Indicator      | Description                                                                                |
|----------------|--------------------------------------------------------------------------------------------|
| Manually Added | Checked when the record has been manually added to the selected group for update.          |
| Yes            | Checked when the update has been completed successfully.                                   |
| No             | Checked when the update has not been completed at all.                                     |
| Partial        | Checked when one part of the update was successfully completed while another part was not. |
| None           | Checked when the update was not attempted, (such as if the record was not selected).       |
| Message        | A link to a message explaining the status of the update for that record.                   |

- 10. Click the Save icon.
- 11. Click the **Exit** icon.

### Mass Entry Audit

#### **Overview**

.

Whenever the Mass Entry process executes, an audit file is saved, capturing all of the information on the **Search/Update** tabs and the **Results** tab for each Mass Entry executed. These files can be reviewed by opening this Mass Entry Audit form (SOAMAUD). This form is used to query mass entry event information by session.

These files can be searched by date, user ID and/or form name. The list of saved files are displayed on the **Sessions** tab. You can then view the selected session's associated search criteria and updated and inserted values in the **Search/Update** tab. Depending on whether the updates have been processed directly on the mass entry form or by batch processing (SORMEBP), the processing results can be displayed in the **Results** tab with any associated result messages and whether the record was manually added. For admissions, the **Application Number** and the **Admission Term** fields are displayed.

| Sessions Search/U | pdate Results     |                |         |                  |
|-------------------|-------------------|----------------|---------|------------------|
| Date Initiated    | User ID Initiated | Date Completed | User ID | Batch Process ID |
| Form Name:        |                   |                |         |                  |
| Form Name:        |                   |                |         |                  |
| Form Name:        |                   |                |         |                  |
| Form Name:        |                   |                |         |                  |
| Form Name:        |                   |                |         |                  |
| Form Name:        |                   |                |         |                  |
| Form Name:        |                   |                |         |                  |
| Form Name:        |                   |                |         |                  |
| Form Name:        |                   |                |         |                  |

Follow these steps to review Mass Entry Audit files.

- 1. Access the Mass Entry Audit form (SOAMAUD).
- 2. Using the Key Block, enter the earliest date to search for the Audit Session by filling in the **Submit Date From** field.
- 3. Enter the latest date to search for the Audit Session by filling in the **Submit Date To** field.
- 4. Select the **User ID** from the drop down list.
- 5. Enter the **Form Name** to search for Audit Session files for that specific form.
- 6. Perform a **Next Block** function to see the list of Audit Session files that exist for the criteria specified.
- 7. Highlight the Audit Session file desired.
- 8. Click on the Search/Update tab.

| @Mass Entry Audit SO,             | MAUD 8.1 (510680) 2020202020202020202020202020202020202 | 3-NOV-2008 📰 User ID:  | SAISUSR Torm Name         | × × × |
|-----------------------------------|---------------------------------------------------------|------------------------|---------------------------|-------|
| Sessions Searc                    | h/Update Results<br>User ID Initiated Dat               | e Completed User ID Co | ompleted Batch Process II |       |
| Form Name:                        | Column                                                  |                        | Value                     |       |
| Update Criteria: [<br>[<br>[<br>[ | Column                                                  |                        | Value                     |       |

Note: The following data is contained at the top of the **Search/Update** tab:

| Field             | Description                                                                                                    |
|-------------------|----------------------------------------------------------------------------------------------------|
| Date Initiated    | The date the Mass Entry was initiated                                                                                                    |
| User ID Initiated | User ID of the individual who initiated the Mass Entry.                                                                                                    |
| Date Completed    | The date the Mass Entry update was complete; If Batch process has not yet been run this field will be empty.                                                             |
| User ID Completed | User ID of the individual who ran the update; If Batch process has not yet been run this field will be empty.                                                            |
| Batch Process ID  | The Batch Process ID assigned by the system to this session, if<br>Batch processing was selected. If the update was processed<br>in real time, this field will be empty. |
| Form Name         | Identifies the form used for Mass Entry                                                                                                    |
| Session Name      | The name of the session selected                                                                                                    |

- 9. The Search Criteria from the original Mass Entry form is reproduced in the Search Criteria block on the **Search/Update** tab.
- 10. The Update Criteria from the original Mass Entry form is reproduced in the Update Criteria block on the **Search/Update** tab.
- 11. The Mass Entry process updates the mass entry tables with result codes and associated result messages once updates have taken place. Results may be viewed on the **Results** tab, and include both records selected for update, and records that satisfied the Search criteria that were not selected for update.

| Nass Entry Audit SOAM              | AUD 8.1 (s10b80) 33333333           | To: 03-NOV-2008 🗐 | User ID:    | SAISUS            | dededed<br>R | 00000<br> | 0000000<br>] Form | n Name:  | ••••••••••••••••••••••••••••••••••••••• |
|------------------------------------|-------------------------------------|-------------------|-------------|-------------------|--------------|-----------|-------------------|----------|-----------------------------------------|
| Sessions Search/<br>Date Initiated | Update Results<br>User ID Initiated | Date Completed    | User ID Cor | npleted           |              |           | 3atch Pr          | ocess ID |                                         |
| Form Name: ID                      | Name                                |                   |             | 1anually<br>Added | Yes No       | Partia    | l None            | Message  | Process<br>Indicator                    |
|                                    |                                     |                   |             |                   |              | 0         | •                 |          |                                         |
|                                    |                                     |                   |             |                   | 0 0          | 0         | ° [               |          |                                         |
|                                    |                                     |                   |             |                   | 0 0          | 0         |                   |          |                                         |
|                                    |                                     |                   |             |                   | 0 0          | 0         |                   |          |                                         |
|                                    |                                     |                   |             |                   | 0 0          | 0         | ° F               |          |                                         |
|                                    |                                     |                   |             |                   | 0 0          | 0         | 0                 |          |                                         |
|                                    |                                     |                   |             |                   | 0 0          | O         | 0                 |          |                                         |
|                                    |                                     |                   |             |                   | 0 0          | 0         | 0                 |          |                                         |
|                                    |                                     |                   |             |                   | 0 0          | 0         |                   |          |                                         |
|                                    |                                     |                   |             |                   | 0 0          | 0         |                   |          |                                         |
| Confidential:                      | Deceased: 🔲                         |                   |             |                   | 3 A          |           | -                 |          |                                         |

Note: The **Update** radio group in the **Results** tab show whether the updates were successful (*Yes*), partially successful (*Partial*), not successful (*No*) or that no updates were considered (*None*). The **Message** field displays related result messages for the update, such as that shown in the illustration below.

| elec | ults<br>t Indicator: | Select All De          | select All 🔹 | None        | Sections                                |                                         |        |        | Cannal         |     |        |         |      |                  |
|------|----------------------|------------------------|--------------|-------------|-----------------------------------------|-----------------------------------------|--------|--------|----------------|-----|--------|---------|------|------------------|
| iele | ct ID                | Name                   |              |             | Number                                  | Hold I                                  | ecease | d Conf | Added          | Yes | i No I | Partial | None | Message          |
| m i  | *******              | Bancon Clusia M        | Editor 17777 | enorrona.   | /////////////////////////////////////// | ana an an an an an an an an an an an an |        | dina.  | (14 <b>1</b> ) | ×   | 0      | 0       |      | No undates no.   |
| 1    | 210000000            | Benaue, Faller G       | Fee applied. | Degree upda | ited. Letter o                          | reated.                                 |        |        |                | -   | 0      | 0       |      | No updates ner   |
| H    | 100600000            | Buselow Lune           |              |             |                                         |                                         |        |        |                | 6   | 0      | 0       |      | No updates per   |
| -    | 400010176            | Bunte, Jacks C.        |              |             |                                         |                                         |        |        |                | 6   | 0      | 0       |      | No updates per   |
| -    | 058800017            | Conter, Herr           |              |             |                                         |                                         |        |        |                | 6   | 0      | 0       |      | No undates per   |
| n i  | 058800017            | Cooper, Marc           |              |             |                                         |                                         |        |        |                | 6   | õ      | 0       |      | No updates per   |
| n    | 140400008            | Downey, James          |              |             |                                         |                                         |        |        |                | 36  | 0      | 0       |      | No undates per   |
|      | MCSINSERT            | Duplicate Ione, McGill |              | Cox         | Cannel                                  | Can                                     | 2      |        |                | 6   | 0      | 0       |      | No updates per   |
|      | MOINSERT             | Duplicate Joon, McGill |              | 0.00        | (Tauren)                                | 1. Women                                | 9      |        |                | 5   | 0      | 0       |      | No updates per   |
| 2    | A00617142            | English, Helanie       |              |             | 1                                       | 110                                     | 100    | -      | 2              |     | 01     | 55      | CE I | d. C             |
|      | PUTUREODO            | Puture Admit, Ellen    |              |             | 1                                       |                                         | 0      |        | 0              | 0   | 0      | 0       |      | No updates per   |
|      | 3×P0028              | Grantian, Ida          |              |             | 1                                       |                                         |        |        |                | 0   | 0      | 0       | •    | No updates per 🔹 |
|      |                      |                        |              |             |                                         |                                         |        |        |                |     |        |         |      |                  |

12. The audit tables are updated when the mass entry updates are processed in real time on a mass entry form. The tables are also updated when job submission batch processing (SORMEBP) is run for updates that have been held for later processing. 13. After reviewing the results of your selected session, click on the **Exit** icon.

#### **Overview**

The Process Mass Entry Report (SORMEBP) is used to process mass entry updates in batch that are held for job submission processing in the **Results** tab of the mass entry form. When a process is held for job submission, all of the data is written to the Mass Entry Audit tables without a date completed or an update result, but with a batch process identifier. The batch process ID can be submitted through job submission using SORMEBP when you are ready to process the updates.

This report processes the mass entry updates based on the mass entry form name, the ID of the user who initiated the updates, the date and time the records were saved for batch update, and the batch process ID. Only records with no completion date are considered for update. Output is listed in alphabetical order and can show summary, detail or totals information.

The report can be run in Audit or Update mode. Audit Mode permits the user to run the batch process as a "trial," and the update results and associated messages are not shown on the report output. When run in Update mode, updates are made to the parent forms of the mass entry forms, and the audit table is updated with the ID of the user who ran the report, the date completed, the results and the setting of the Process Indicator on the Audit form.

| Printer<br>Printer: | Control                   | Special Print: | Lines: 55 Submit Time: |
|---------------------|---------------------------|----------------|------------------------|
|                     | -                         |                |                        |
| aramı<br>lumber     | eter Values<br>Parameters |                | Values                 |
| D1                  | Form Name                 |                | SGAMSTU                |
| 0.2                 | Add User 3D               |                |                        |
| 03                  | Add Date From             |                |                        |
| 04                  | Add Date To               |                |                        |
| 015                 | Batch Process ID          |                | SYSTEST24MSTU000033    |
| 06                  | Report Option             |                | D                      |
| 07                  | Run Mode                  |                | u                      |
|                     |                           |                |                        |
|                     |                           |                |                        |
|                     |                           |                |                        |
#### **Steps**

Use the following steps to execute the selected Batch process report.

- 1. Access the Batch Update Process Report (SORMEBP).
- 2. Enter the Form Name into the Parameter Value block.
- 3. Click on the Query icon to locate your Batch Process ID.
- 4. Select the Batch Process you wish to run.
- 5. Press **Next Block** to move to the Submission block.
- 6. To save the parameter set for use again in future queries you can fill in the **Name** and **Description** fields, and click on the check box for **Save Parameter Set as**.
- 7. Click on the **Save** icon.
- 8. Click on the **Exit** icon.
- 9. To confirm that the Batch process did run, access the Mass Entry Audit form (SOAMAUD), and navigate to the Audit file associated with the Batch ID you just processed. You can then review the **Results** tab to note the results of the Batch process. Follow the steps in the Mass Entry Audit section of this workbook.

### Mass Entry Purge Audit

#### **Overview**

\_

Audit tables may be very large, and you may wish to remove them after the processing is complete and the audit confirms the results. Records can be selected for deletion based on mass entry form, user ID, from and to dates, delete option (update status to be deleted), or batch process ID. The update status can be:

- All completed updates
- Failed updates
- Incomplete updates
- No updates
- Partial updates
- Successful updates.

The process can be run in Audit Mode or Update Mode, and can show summary, detail or totals information.

#### **Banner form**

| rinter           | Control                                                           |                                                                                                    |
|------------------|-------------------------------------------------------------------|----------------------------------------------------------------------------------------------------|
| Printer:         | DATABASE Special Print:                                           | Lines: 55 Submit Time:                                                                                          |
| Parame<br>iumber | eter Values<br>Parameters                                         | Values                                                                                                    |
| 01               | Form Name                                                         | SHAMDEG                                                                                                    |
| 02               | User ID                                                           |                                                                                                    |
| 03               | Add Date From                                                     |                                                                                                    |
| 04               | Add Date To                                                       |                                                                                                    |
| 05               | Delete Option                                                     | A                                                                                                    |
| 06               | Run Mode                                                          | A                                                                                                    |
| 07               | Report Option                                                     | A                                                                                                    |
| 0.0              | Batch Process ID                                                  | SYSTEST18MDEG000007                                                                                             |
| ENGTH:           | 30 TVPE: Character O/R: Optional M/S: Single                      | The second second second second second second second second second second second second second second second se |
| enerate          | ed Batch Identifier created if update was held for Job Submission | la l                                                                                                    |

#### **Steps**

Follow these steps to purge the Audit file you created earlier.

- 1. Access the Purge Mass Entry Audit form (SOPMAUD).
- 2. Press on **Next Block** to access the parameter values.
- 3. Select the Form Name, SAAMAPP, from the list of values for the Form Name field.
- 4. Enter the Batch Process ID, if you created one when you executed SAAMAPP, into the **Batch Process ID** field.

Note: You can also enter other parameters that will further narrow the list of sessions returned to you, such as your User ID or the Add Dates.

5. When the selected file is displayed, select individual sessions for deletion.

Note: You can click on **Select All** to mark all the sessions for deletion

- 6. Click on the Save icon.
- 7. Click on the **Exit** icon.

### Summary

#### Let's review

As a result of completing this workbook, you have

- run the Admissions Decision Criteria Report
- admitted an applicant
- withdrawn a student
- assigned a decision code
- run the Admissions Decision Calculation Report
- rolled prospect information to Admissions
- performed a quick admit
- run various reports and processes related to Admissions
- processed admissions decisions for a group via Mass Entry
- reviewed the Mass Entry audit
- purged the Mass Entry audit.

# Self Check

#### **Directions**

Use the information you have learned in this workbook to complete this self-check activity.

#### **Question 1**

What form do you use to add a student to the system as quickly as possible in order to be scheduled for classes?

#### **Question 2**

How do you roll default prospect data to the Admissions module?

### **Answer Key for Self Check**

#### **Question 1**

\_\_\_\_

What form do you use to add a student to the system as quickly as possible in order to be scheduled for classes?

The Quick Entry Form (SAAQUIK).

#### **Question 2**

How do you roll default prospect data to the Admissions module?

Prospect data is rolled to the Admission module on the Admissions Application Form (SAAADMS) using the Prospect Information Summary option.

## **Appendix**

### Forms Job Aid

| Form    | Full Name                                       | Use this Form to                                                                                                   |
|---------|-------------------------------------------------|----------------------------------------------------------------------------------------------------|
| STVATYP | Address Type Code Validation                    | create and maintain Address type codes.                                                                            |
| STVCITZ | Citizen Type Code Validation                    | create and maintain Citizen Type codes.                                                                            |
| STVSTAT | State/Province Code Validation                  | create, update and delete State/Province codes.                                                                    |
| GTVLETR | Letter Code Validation                          | enter and maintain Letter codes used in the Letter Generation process.                                             |
| GTVPARA | Paragraph Code Validation                       | enter and maintain the paragraph codes that are used to construct letters. (Text is constructed on GUAPARA)        |
| STVADMR | Admission Request Checklist Code Validation     | create and maintain Admission Request Checklist codes.                                                             |
| STVADMT | Admission Type Code Validation                  | create and update Admission Type codes.                                                                            |
| STVAPDC | Admission Application Decision Code Validation  | create and maintain Admission Application Decision codes.                                                          |
| STVAPST | Admission Application Status Code<br>Validation | create and maintain Admission Application Status codes.                                                            |
| STVCHRT | Cohort Code Validation                          | create and maintain Cohort codes, used in Recruiting,<br>Admissions, General Student and Academic History modules. |
| STVETHN | Ethnic Code Validation                          | create and maintain ethnic codes. These are validated against IPEDS Ethnic Codes in STVETCT.                       |

| Form    | Full Name                            | Use this Form to                                                                                                    |
|---------|--------------------------------------|----------------------------------------------------------------------------------------------------|
| STVHONR | Institutional Honors Code Validation | create and maintain Institutional Honor codes.                                                                                                    |
| STVINIT | Initials Code Validation             | create and maintain Initials codes of institution personnel, (used by SOAMATL and Letter Generation process to validate names)                                       |
| STVLEVL | Level Code Validation                | create and maintain Level codes.                                                                                                    |
| STVRELT | Relation Code Validation             | create and maintain Relation codes, such as Mother or Spouse.                                                                                                    |
| STVRESD | Residence Code Validation            | create and maintain codes for Residency or Domicile.                                                                                                    |
| STVSITE | Site Code Validation                 | create and maintain information for sites, including name and address.                                                                                               |
| STVSTST | Student Status Code Validation       | create and maintain Student Status codes.                                                                                                    |
| STVSTYP | Student Type Code Validation         | create, update, insert and delete Student Type codes, such as<br>First Year Freshman or Transfer, etc.                                                               |
| STVVTYP | Visa Type Code Validation            | create and maintain Visa Type codes.                                                                                                    |
| SAAADMS | Admissions Application Form          | create and update admissions applications submitted to your institution, including tracking of withdrawn applications and other institutions attended by applicants. |
| SAACHKB | Admissions Checklist Rules           | build admissions request check list items that will automatically be generated as an application is entered into the system.                                         |
| SAADCRV | Admissions Decision Form             | assign a Decision Code to an applicant                                                                                                    |
| SAADCSN | Admissions Decision Rules            | enter criteria for System-calculated decisions.                                                                                                    |

| Form    | Full Name                                   | Use this Form to                                                                                                    |
|---------|---------------------------------------------|----------------------------------------------------------------------------------------------------|
| SAAMAPP | Admissions Mass Entry                       | take action on groups of admissions applications based on<br>selection criteria specified on this form. Requires That SAAADMS<br>exist for each Application being selected. Also requires<br>SAADCRV. |
| SOAMAUD | Mass Entry Audit Form                       | review mass updates for admissions.                                                                                                    |
| SORMEBP | Mass Entry Batch Update Process             | apply mass updates to admissions via batch updates.                                                                                                    |
| SOPMAUD | Purge Mass Entry Audit                      | remove audit table records.                                                                                                    |
| SAAQKER | Quick Entry Rules                           | build and maintain values by term/level that will automatically populate the Quick Entry form (SAAQUIK) to speed the process.                                                                         |
| SAAQUIK | Quick Entry Form                            | add a student to the system as quickly as possible by entering only the necessary information.                                                                                                    |
| SARACTM | Admissions Count by College/Major<br>Report | produce admission application counts with totals by major and college.                                                                                                    |
| SARADMS | Admissions Application Report               | list application data by ID or name, term and application number.                                                                                                    |
| SARBDSN | Admissions Decision Calculation Report      | calculate automated decisions based on the user-defined rules on the Admissions Decision Rules Form (SAADSCN)                                                                                         |
| SARDCSN | Admissions Decision Criteria Report         | review the rules on the Admissions Decision Rules Form (SAADCSN).                                                                                                    |
| SRASUMI | Prospect Summary Form                       | roll information from a Prospect Record to Admissions. Also allows you to see curricula records associated with a prospect record.                                                                    |
|         |                                             |                                                                                                    |

### Terminology

#### Cohort

A member of a group of students who have similar characteristics such as starting a program at the same time.

#### **Communication Plan**

A set of rules designed to implement an institution's preferences regarding who should receive which materials and when those materials should be sent. Materials can be generated (letter or label) or published (department brochures).

Example: All accepted high school students who apply for admissions into the Education program receive a letter acknowledging acceptance into both the university and the Education program. However, all accepted high school students who apply for admissions into the Nursing program receive a letter acknowledging acceptance into just the university and instructions for next steps on how to apply at a later time to the Nursing program. Prospective nursing students also receive a Nursing program brochure along with their acceptance letter into the university.

#### Prospect

A prospective student such as an applicant or recruit.

#### **Quick Admit**

A process for adding a student to the Banner system with the minimum amount of data.

#### Student

A person becomes a student when they accept the offer of admissions.